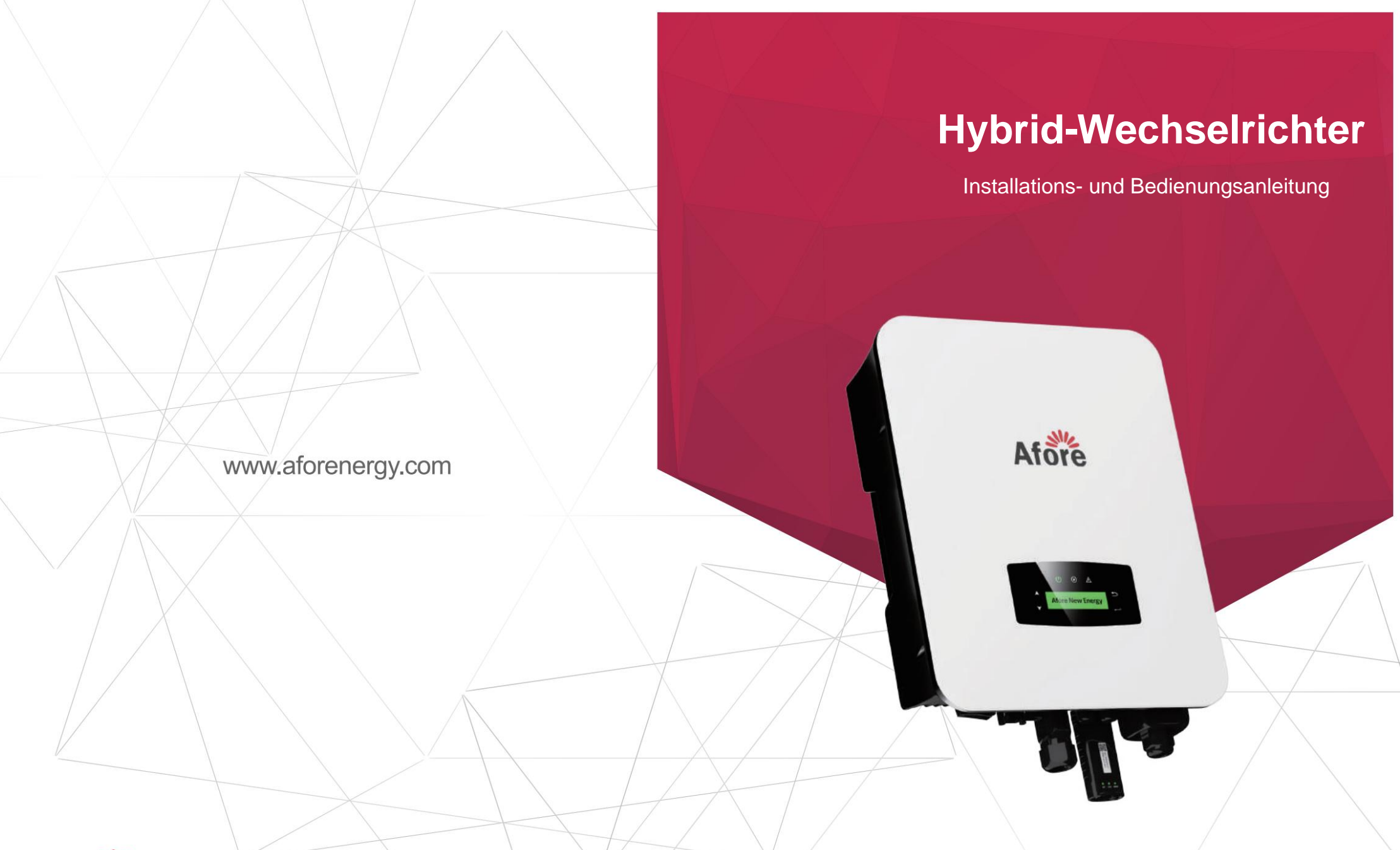

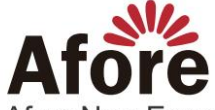

Afore New Energy Technology (Shanghai) Co., Ltd. #+86-21-54326236 #+86-21-54326136 # info@aforenergy.com Gebäude 7,No.333 Wanfang Rd, Minhang District, Shanghai, China. 201112 Afore New Energy Technology (Shanghai) Co., Ltd.

## Inhalt

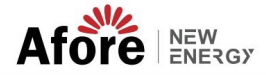

# Inhalt

| 1. | Über dieses Handbuch.                           | 1  |
|----|-------------------------------------------------|----|
|    | 1.1 Geltungsbereich.                            |    |
|    | 1.2 Zielgruppe.                                 | 1  |
|    |                                                 |    |
| 2. | Sicherheit und Symbole.                         | 1  |
|    | 2.1 Sicherheitsvorkehrungen.                    | 1  |
|    | 2.2 Symbolerklärungen.                          | 2  |
|    |                                                 |    |
| 3. | Einführung                                      | 3  |
|    | 3.1 Grundlegende Anweisungen                    | 3  |
|    | 3.2 Betriebsmodi.                               | 3  |
|    | 3.2.1 Eigennutzung                              | 3  |
|    | 3.2.2 Nutzungsdauer                             | 4  |
|    | 3.2.3 Zuerst verkaufen                          | 6  |
|    | 3.2.4 Backup                                    | 6  |
|    |                                                 |    |
| 4. |                                                 | 7  |
|    | 4.1 Vorinstallation                             | 7  |
|    | 4.1.1 Auspacken und Paketliste .                | 7  |
|    | 4.1.2 Produktübersicht                          | 8  |
|    | 4.1.3 Montageort .                              | 9  |
|    | 4.2 Montage.                                    | 11 |
|    | 4.3 Elektrischer Anschluss.                     | 12 |
|    | 4.3.1 PV-Anschluss                              | 13 |
|    | 4.3.2 Batterieanschluss.                        | 14 |
|    | 4.3.2.1 BAT-CAN/RS485                           | 17 |
|    | 4.3.2.2 BAT-NTC                                 | 17 |
|    | 4.3.3 Parallelschaltung mehrerer Wechselrichter | 18 |
|    | 4.3.4 AC-Anschluss .                            | 19 |
|    | 4.3.5 CT- oder Zähleranschluss                  | 21 |
|    | 4.4 Kommunikationsverbindung                    | 23 |
|    | 4.5 Erdungsanschluss                            | 24 |

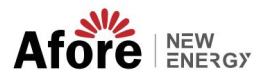

| 5. Bedienung                                                  | 25         |
|---------------------------------------------------------------|------------|
| 5.1 Systemsteuerung.                                          | 25         |
| 5.2 Übersichtsmenü                                            | 26         |
| 5.3 Systemsteuerung                                           | 26         |
| 5.3.1 Uhrzeit und Datum                                       | 27         |
| 5.3.2 Sicherheit                                              | 27         |
| 5.3.3 Lithiumbatterie .                                       | 28         |
| 5.3.4 PV-Modus                                                | 28         |
| 5.3.5 Bleisäure                                               | 29         |
| 5.3.6 Energiemanagementsystem (EMS Param) .                   | 29         |
| 5.3.7 Zeitpunkt der Nutzung .                                 | 30         |
| 5.3.8 AC-Laden .                                              | 31         |
| 5.3.9 Zwangsladung .                                          | 31         |
| 5.3.10 Zwangsentladung.                                       | 32         |
| 5.3.11 Schutzparameter                                        | 33         |
| 5.3.12 Stromnetzsteuerung                                     | 33         |
| 5.3.13 Mehrere Maschinen parallel                             | 34         |
| 5.3.14 Einstellung des Dieselgenerators (Diesel1 Gen Param) . | 35         |
| 6. Ein-/Ausschalten.                                          | 35         |
| 6.1 Einschalten.                                              | 36         |
| 6.2 Ausschalten.                                              | 36         |
| 6.3 Neustart                                                  | 36         |
| 7. Wartung und Fehlerbehebung.                                | 36         |
| 7.1 Wartung.                                                  | 36         |
| 7.2 Fehlerbehebung.                                           | 36         |
| 8. Spezifikationen. 4                                         | <b>1</b> 7 |

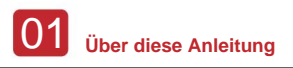

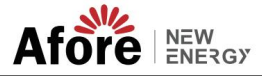

## 1. Über dieses Handbuch

### 1.1 Geltungsbereich

Dieses Handbuch beschreibt hauptsächlich Produktinformationen, Richtlinien für Installation, Betrieb, Wartung und Fehlerbehebung. Und dieses Handbuch gilt für den einphasigen Hybrid-Wechselrichter von Afore.

AF1K-SL-1 AF1.5K-SL-1 AF2K-SL-1 AF2.5K-SL-1 AF3K-SL-1 AF3.6K-SL-1 AF3K-SL AF3.6K-SL AF4K-SL AF4.6K-SL AF5K-SL AF5.5K-SL AF6K-SL

Bitte halten Sie dieses Handbuch für den Notfall jederzeit griffbereit.

#### 1.2 Zielgruppe Dieses

Handbuch richtet sich an Fachpersonal. Die in dieser Anleitung beschriebenen Arbeiten dürfen nur von qualifiziertem Personal durchgeführt werden.

## 2. Sicherheit und Symbole

### 2.1 Sicherheitsvorkehrungen

1. Alle Arbeiten am Wechselrichter müssen von qualifizierten Elektrikern durchgeführt werden.

2. Die PV-Module und der Wechselrichter müssen mit der Erde verbunden sein.

 Berühren Sie die Wechselrichterabdeckung erst 5 Minuten nach dem Trennen der Gleich- und Wechselstromversorgung.

4. Berühren Sie während des Betriebs nicht das Gehäuse des Wechselrichters und halten Sie ihn von Materialien fern, die hohen Temperaturen ausgesetzt sein könnten.

 Bitte stellen Sie sicher, dass das gebrauchte Gerät und das entsprechende Zubehör gemäß den geltenden Vorschriften entsorgt werden.

6. Vorher sollte der Wechselrichter nach oben gestellt werden und bei der Lieferung vorsichtig gehandhabt werden.

Achten Sie auf die Wasserdichtigkeit. Setzen Sie den Wechselrichter nicht direkt Wasser, Regen, Schnee usw. aus sprühen.

7. Alternative Verwendungsmöglichkeiten, Änderungen am Wechselrichter werden nicht empfohlen. Die Garantie kann erlöschen, wenn der Wechselrichter manipuliert wurde oder die Installation nicht ordnungsgemäß durchgeführt wurde gemäß der jeweiligen Installationsanleitung.

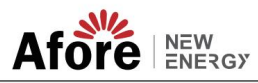

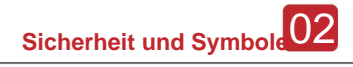

## 2.2 Symbolerklärungen

Der Wechselrichter entspricht daher strikt den einschlägigen Sicherheitsstandards. Bitte lesen und befolgen Sie alle Anweisungen und Vorsichtsmaßnahmen während der Installation, des Betriebs und der Wartung.

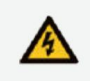

Gefahr eines Stromschlags

Der Wechselrichter enthält gefährliche Gleich- und Wechselspannung. Sämtliche Arbeiten am Wechselrichter dürfen nur von Fachpersonal durchgeführt werden.

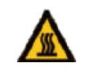

Vorsicht vor heißen Oberflächen

Bei Betrieb mit hoher Leistung kann das Gehäuse des Wechselrichters unangenehm heiße 60 °C (140 °F) erreichen. Berühren Sie während des Betriebs nicht das Gehäuse des Wechselrichters.

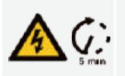

#### Reststromentladung

Öffnen Sie die Wechselrichterabdeckung erst 5 Minuten nach der Trennung der Gleich- und Wechselstromversorgung.

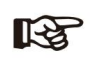

Wichtige Notizen

Lesen Sie alle Anweisungen sorgfältig durch. Die Nichtbeachtung dieser Anweisungen, Warnungen und Vorsichtsmaßnahmen kann zu Fehlfunktionen oder Schäden am Gerät führen.

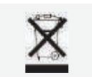

Entsorgen Sie dieses Gerät nicht mit dem normalen Hausmüll.

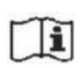

Lesen Sie vor der Wartung das Handbuch.

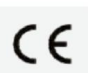

CE-Kennzeichnung

Der Wechselrichter entspricht den Anforderungen der geltenden CE-Richtlinien.

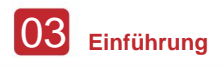

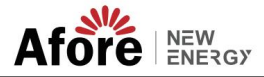

## 3. Einführung

### 3.1 Grundlegende Anweisungen

Die Hybridwechselrichter der AF-SL-Serie von Afore sind darauf ausgelegt, die Energieunabhängigkeit von Hausbesitzern zu erhöhen. Das Energiemanagement basiert auf nutzungsabhängigen und bedarfsorientierten Tarifstrukturen, reduziert die Menge der aus dem öffentlichen Netz bezogenen Energie deutlich und optimiert den Eigenverbrauch.

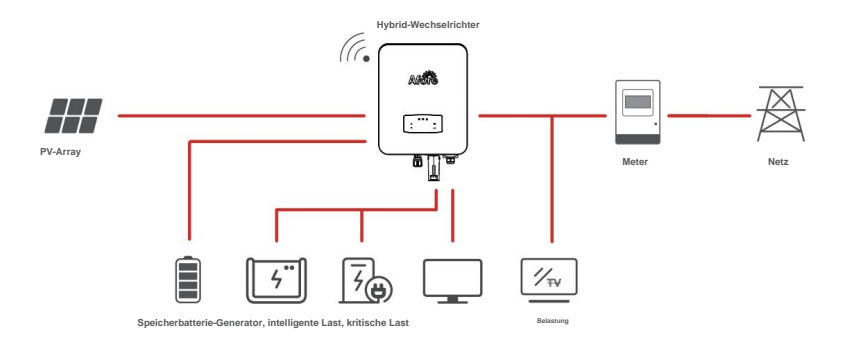

## 3.2 Betriebsmodi

### 3.2.1 Eigennutzung

Der Eigenverbrauchsmodus ist für Regionen mit niedrigem Einspeisetarif und hohen Strompreisen vorgesehen. Die von der PV-Anlage erzeugte Energie wird zur Optimierung des Eigenverbrauchsbedarfs genutzt. Die überschüssige Energie wird zum Aufladen der Batterien verwendet, der verbleibende Überschuss wird dann in das Netz eingespeist.

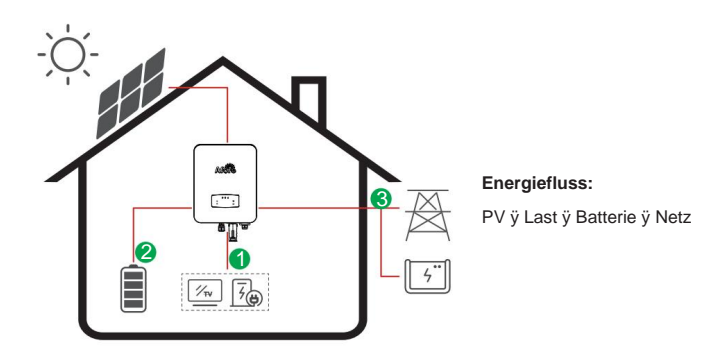

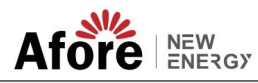

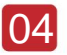

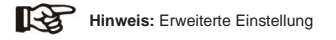

Wenn Sie im Menü "P\_Feed" 0 W auswählen, exportiert der Wechselrichter keine Energie in das Netz.

Wenn Sie im Menü "P\_Feed" xx W auswählen, exportiert der Wechselrichter maßgeschneiderte Energie in das Netz.

### 3.2.2 Nutzungsdauer

Der Time-of-Use-Modus soll Kunden belohnen, die ihren Teil dazu beitragen, die Belastung des Stromnetzes zu reduzieren, insbesondere in Zeiten der Spitzenauslastung. Nutzen Sie den Großteil Ihres Stroms aus PV-Energie und in Schwachlastzeiten und Sie könnten Ihre monatliche Rechnung deutlich senken.

### A. Ladeeinstellung

PV-Lademodus

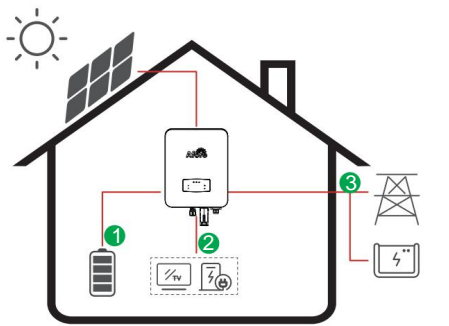

4 Zeiträume Ladeeinstellung.

Energiefluss:

PV ÿ Batterie ÿ Last ÿ Netz

AC-Lademodus

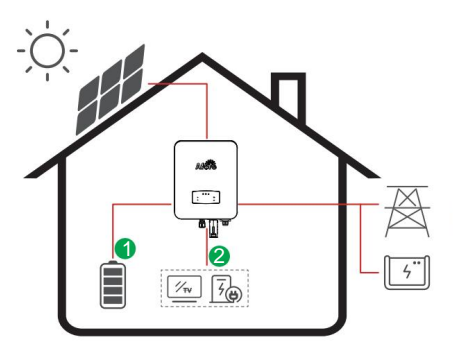

4 Zeiträume Ladeeinstellung.

#### Energiefluss:

PV und Netz ÿ Batterie ÿ Last

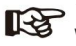

Wenn nach Auswahl der AC-Ladung die PV nicht über ausreichend Strom verfügt, wird die Batterie auch mit AC geladen.

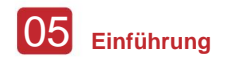

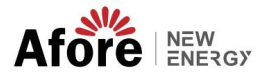

### **B. Entladung**

4-Zeit-Entladungseinstellung

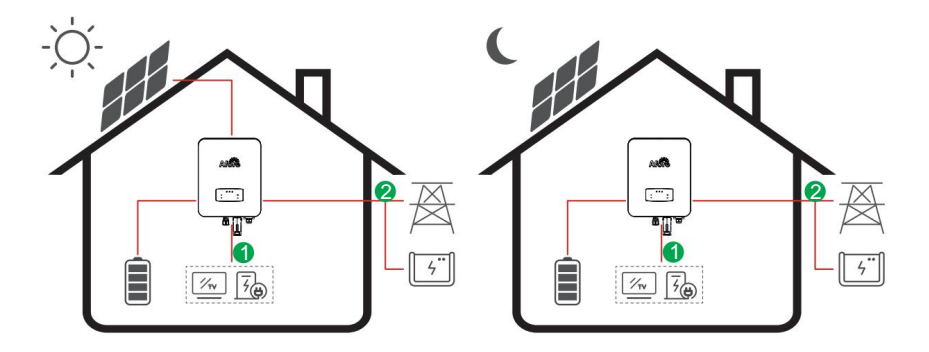

Energiefluss: Batterie und PV ÿ Last ÿ Netz

### C. Verbotene Entlassung

4-Zeit-Entladezeiteinstellung, der Akku wird zuerst aufgeladen.

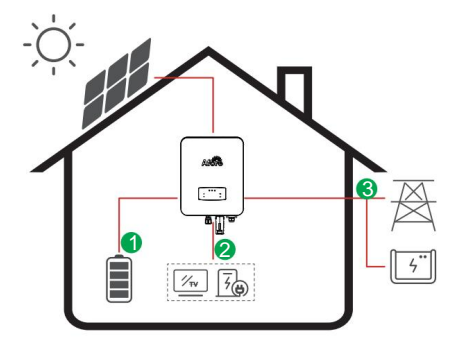

Energiefluss: PV ÿ Batterie ÿ Last ÿ Netz

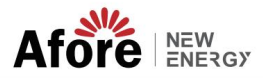

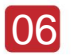

### 3.2.3 Zuerst verkaufen

Der Selling First-Modus eignet sich für Regionen mit hohen Einspeisetarifen.

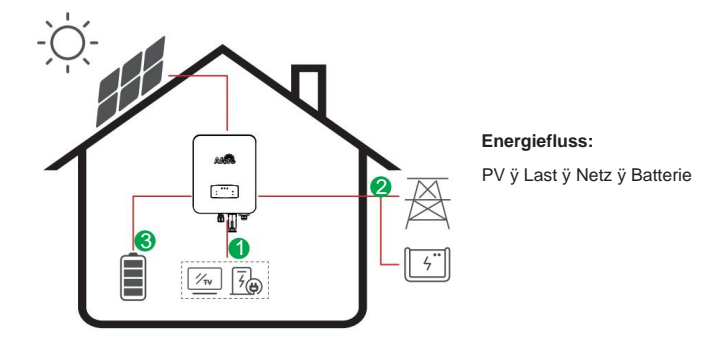

### 3.2.4 Sicherung

Bei einem Netzausfall schaltet das System automatisch in den Backup-Modus. Die Notstromlasten können sowohl mit PV- als auch mit Batterieenergie versorgt werden.

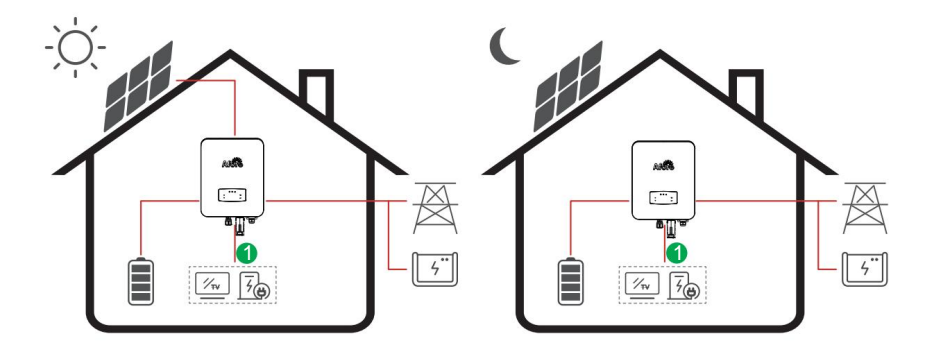

Energiefluss: PV und Batterie ÿ Last

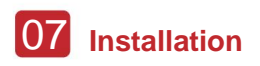

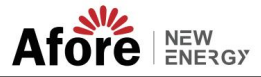

# 4. Installation

## 4.1 Vorinstallation

## 4.1.1 Auspacken und Paketliste

### Auspacken

Bitte überprüfen Sie bei Erhalt des Wechselrichters, ob die Verpackung und alle Komponenten fehlen oder beschädigt sind. Bei Schäden oder fehlenden Komponenten wenden Sie sich bitte direkt an Ihren Händler, um Unterstützung zu erhalten.

### Paketliste

Öffnen Sie das Paket, überprüfen Sie bitte die unten gezeigte Packliste.

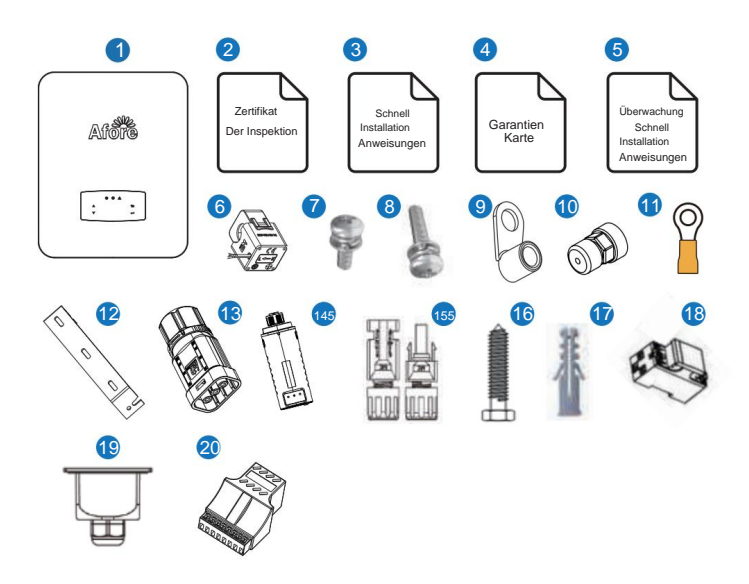

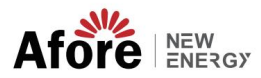

| Also Menge |   | Artikel                                               | Also Menge |     | Artikel                       |
|------------|---|-------------------------------------------------------|------------|-----|-------------------------------|
| 1          | 1 | Hybrid-Wechselrichter                                 | 11         | 1   | Erdungsklemme                 |
| 2          | 1 | Kontrollbescheinigung                                 | 12         | 1   | Wandhalterung                 |
| 3          | 1 | Schnelle Installationsanweisungen                     | 13         | 1   | Batterieanschluss             |
| 4          | 1 | Garantiekarte                                         | 14         | 1   | Monitormodul                  |
| 5          | 1 | Schnelle Installationsanweisungen für die Überwachung | 15         | 1/2 | DC-Anschluss                  |
| 6          | 1 | СТ                                                    | 16         | 3   | Schraube für Montagehalterung |
| 7          | 4 | Schraube der AC-Verkabelungsabdeckung                 | 17         | 3   | Kunststoff-Expansionsrohr     |
| 8          | 1 | Sicherheitsschraube                                   | 18         | 1   | Smart Meter (optional)        |
| 9          | 4 | AC-Verkabelungsklemme                                 | 19         | 1   | AC-wasserdichte Abdeckung     |
| 10         | 2 | Kommunikationsanschlüsse                              | 20         | 1   | Kommunikationsadapter         |

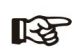

Anzahl der Gleichstromanschlüsse: AF1K-SL-1 bis AF3.6K-SL-1 besteht aus 1 Paar Gleichstromsteckverbindern, AF3K-SL bis AF6K-SL besteht aus 2 Paaren.

### 4.1.2 Produktübersicht

erkungen

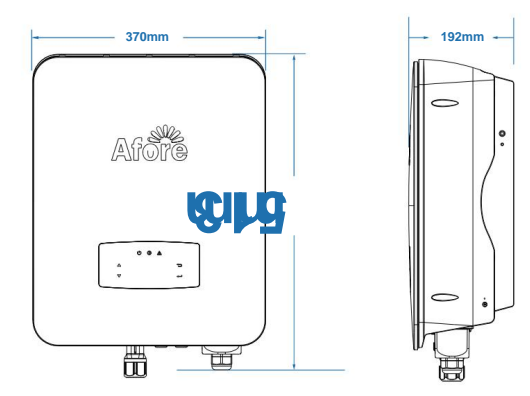

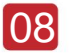

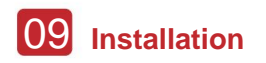

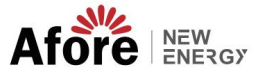

#### Wechselrichterklemmen

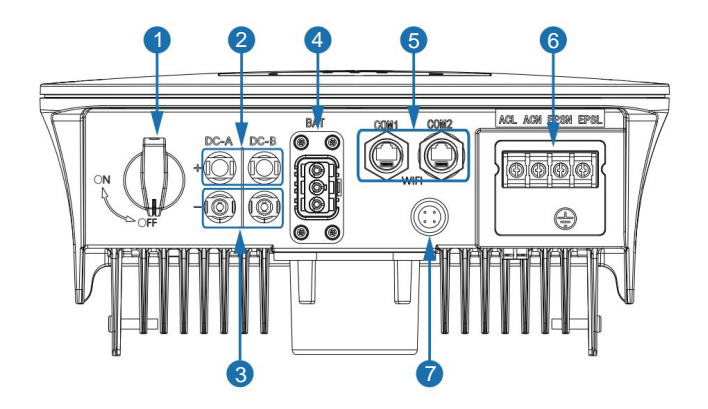

| Also | Artikel                            | Also | Artikel                        |
|------|------------------------------------|------|--------------------------------|
| 1    | DC-Schalter                        | 5    | Kommunikationsanschluss        |
| 2    | DC-Anschlüsse (+) für PV-Strings   | 6    | AC-Anschluss und EPS-Anschluss |
| 3    | DC-Anschlüsse ( ÿ ) für PV-Strings | 7    | Monitormodul-Port              |
| 4    | Datterioonachlusa                  |      |                                |

Batterieanschluss

## 4.1.3 Montageort

Die Wechselrichter sind für die Installation im Innen- und Außenbereich (IP65) konzipiert. Um die Sicherheit, Leistung und Lebensdauer des Wechselrichters zu erhöhen, wählen Sie bitte den Montageort sorgfältig anhand der folgenden Regeln aus:

 Der Wechselrichter sollte auf einer festen Oberfläche, entfernt von brennbaren oder brennbaren Stoffen, installiert werden Korrosionsmaterialien, sofern für Gewicht und Abmessungen des Wechselrichters geeignet.
 Die Umgebungstemperatur sollte zwischen -25 °C und 60 °C (zwischen -13 °F und 140 °F) liegen.
 Die Installation

des Wechselrichters sollte geschützt und geschützt erfolgen. Setzen Sie den Wechselrichter nicht direktem Sonnenlicht, Wasser, Regen, Schnee, Sprühblitzen usw. aus.

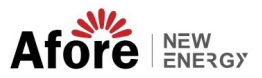

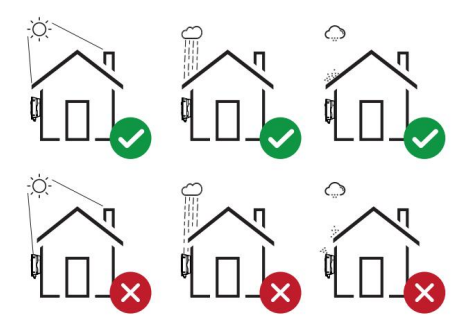

 Der Wechselrichter sollte vertikal an der Wand installiert werden oder auf einer Ebene mit begrenztem Neigungswinkel zurückgelehnt werden. Bitte beachten Sie das Bild unten.

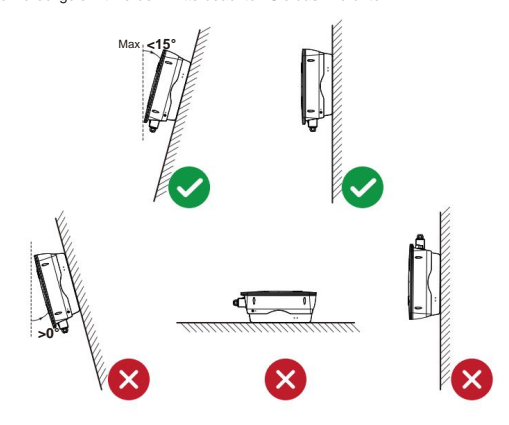

 Lassen Sie um den Wechselrichter herum ausreichend Platz, damit der Wechselrichter leicht zugänglich ist. Verbindungspunkte und Wartung.

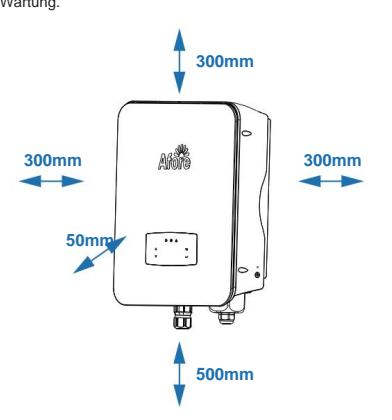

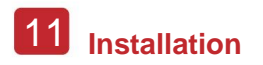

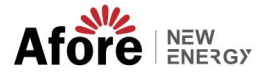

## 4.2 Montage

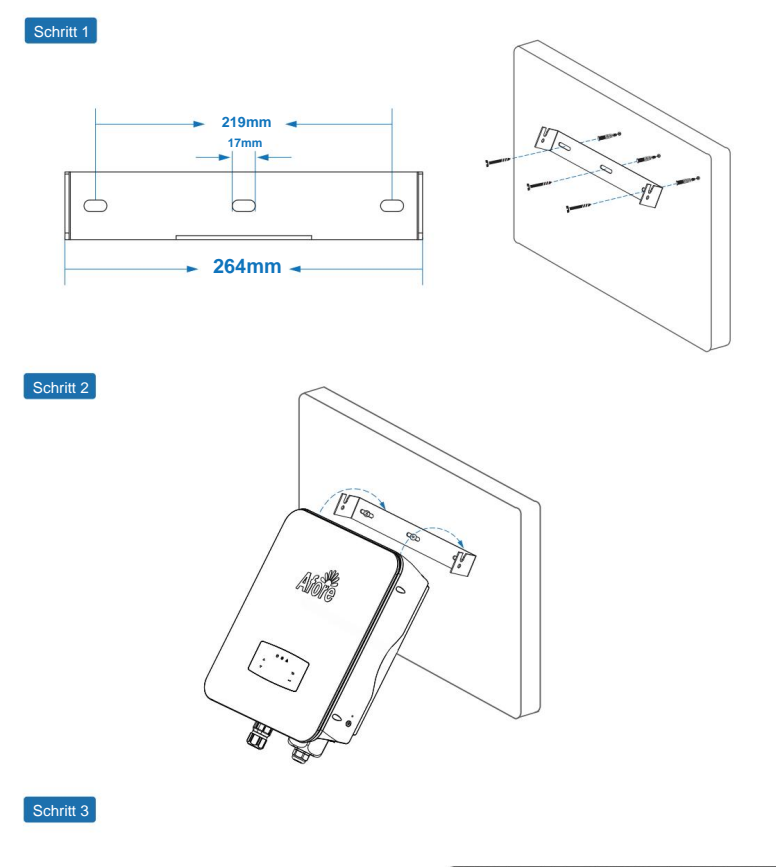

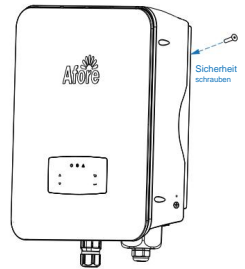

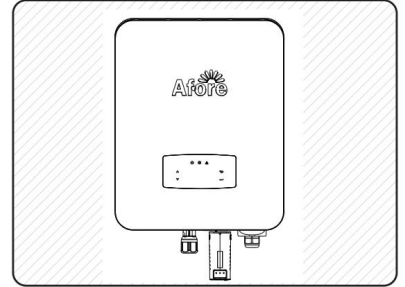

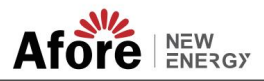

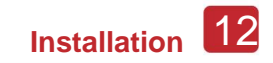

## **4.3 Elektrischer Anschluss**

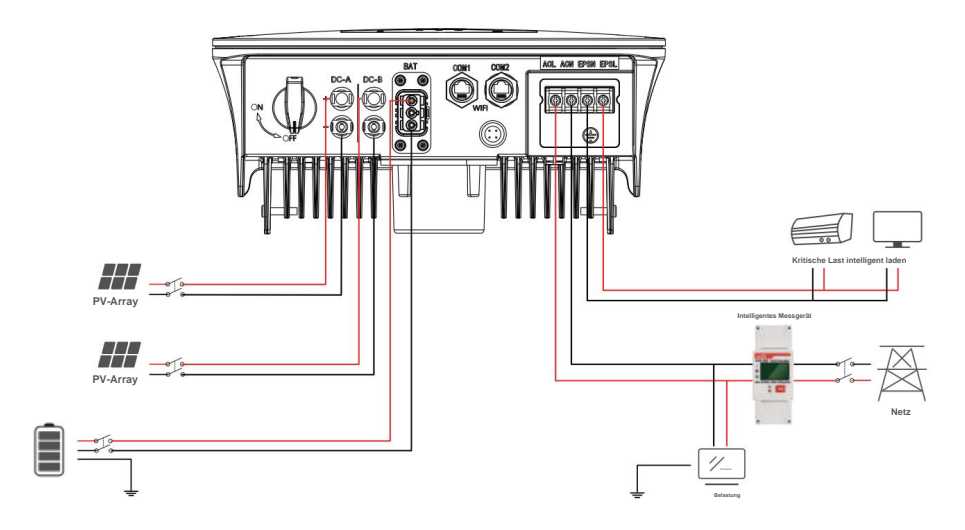

### Pinbelegung des Kommunikationsadapters

|          | Also | COM1              | COM2            |
|----------|------|-------------------|-----------------|
|          | 1    | NTC+              | Messgerät 485A  |
|          | 2    | NTC               | Messgerät 485B  |
|          | 3    | Trockener Kontakt | BAT 485A        |
|          | 4    | Trockener Kontakt | BAT CANH        |
|          | 5    | DRM               | Fledermauskanal |
| 12345678 | 6    | DRM               | BAT 485B        |
|          | 7    | 485A              | CTU             |
|          | 8    | 485B              | CTN             |

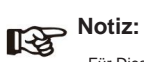

Für Dieselgeneratoren oder den Parallelbetrieb mehrerer Maschinen wenden Sie sich bitte an den Hersteller und stellen Sie die Installations- und Bedienungsanleitung separat zur Verfügung.

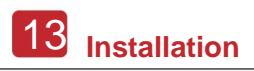

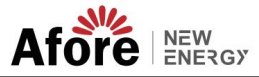

## 4.3.1 PV-Anschluss

Der Hybridwechselrichter der AF-SL-Serie verfügt über einen/zwei MPPT-Kanäle und kann mit einem/zwei Strings von PV-Modulen verbunden werden. Bitte stellen Sie sicher, dass die folgenden Anforderungen erfüllt sind, bevor Sie PV-Module und -Stränge an den Wechselrichter anschließen:

Die Leerlaufspannung und der Kurzschlussstrom des PV-Strangs sollten den angemessenen Bereich der Wechselrichter nicht überschreiten.

- Der Isolationswiderstand zwischen PV-String und Erde sollte 300 kÿ überschreiten.
- Die Polarität der PV-Strings ist korrekt.
- Verwenden Sie die DC-Stecker im Zubehör.
- Der Blitzschutz sollte zwischen PV-String und Wechselrichter angebracht werden.
- Trennen Sie während der Verkabelung alle PV-Schalter (DC).

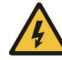

#### Warnung:

Die lebensgefährliche Hochspannung kann auf der Gleichstromseite liegen, bitte beachten Sie beim Anschluss die elektrische Sicherheit. Bitte achten Sie auf die richtige Polarität des am Wechselrichter angeschlossenen

Kabels, sonst könnte der Wechselrichter beschädigt werden.

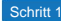

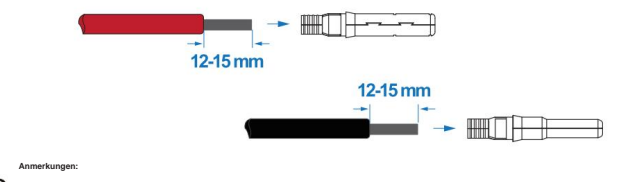

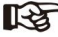

Vorschlag für ein PV-Kabel Querschnitt 4mm<sup>2</sup>

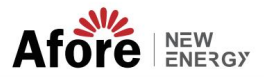

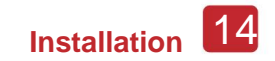

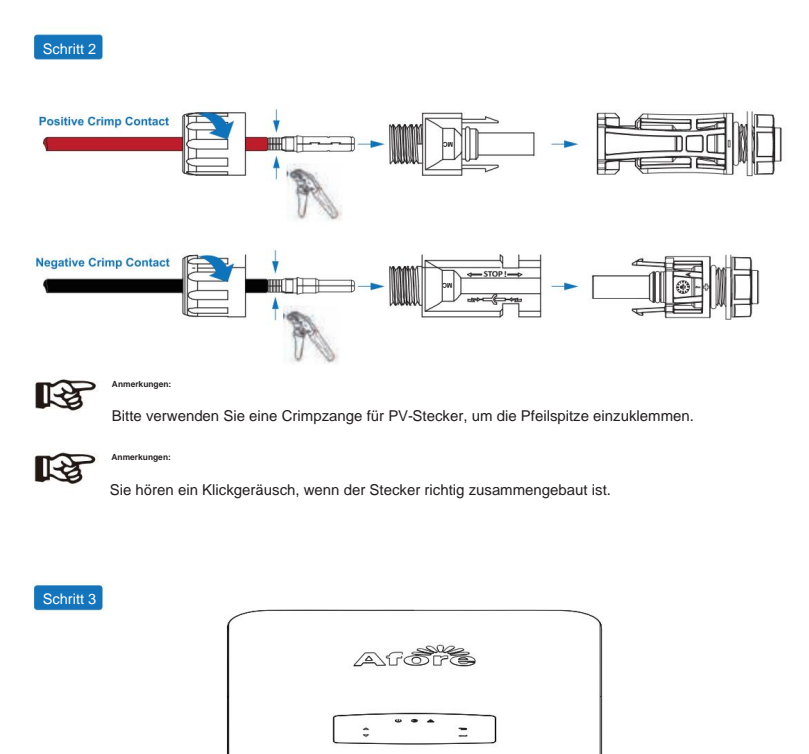

## 4.3.2 Batterieanschluss

Die Hybridwechselrichter der AF-SL-Serie sind mit Lithiumbatterien kompatibel. Für Blei-Säure-Batterien oder Batterien anderer Marken wenden Sie sich bitte an Ihren örtlichen Händler oder an Afore, um technischen Support zu erhalten.

6

6

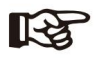

Batterietyp und Hersteller einstellen, siehe Kapitel 5.3. Zwischen Wechselrichter und Batterie ist eine BMS-Kommunikation (Batteriemanagementsystem) erforderlich.

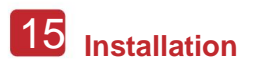

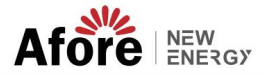

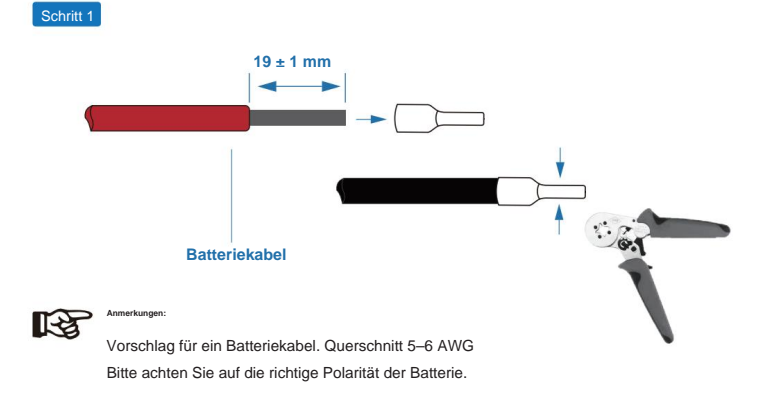

Schritt 2

Führen Sie den gecrimpten Batteriekabelbaum durch den wasserdichten Stecker und die Abdeckung.

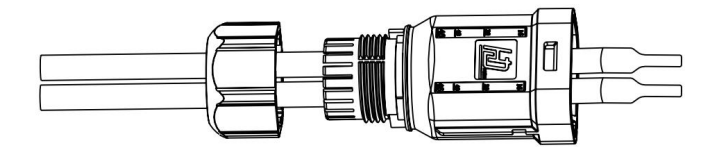

Schritt 3

Führen Sie den Kabelbaum entsprechend der Polarität "+" und "-" in die Klemmen ein und stellen Sie sicher, dass die isolierten Klemmen parallel zu den Klemmen liegen. Das Drehmoment der Crimpschraube beträgt 2,0 ± 0,1 Nm

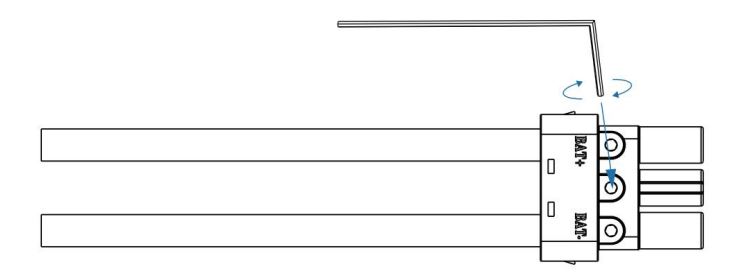

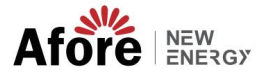

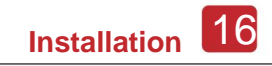

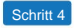

Wenn der Stecker richtig zusammengebaut ist, ist ein "Klick"-Geräusch zu hören.

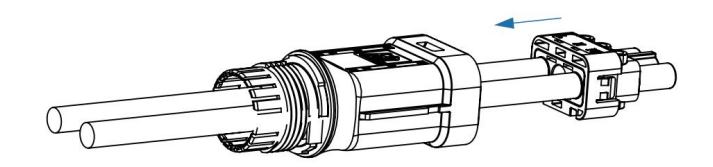

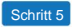

Ziehen Sie das wasserdichte Schloss mit einem Gabelschlüssel fest.

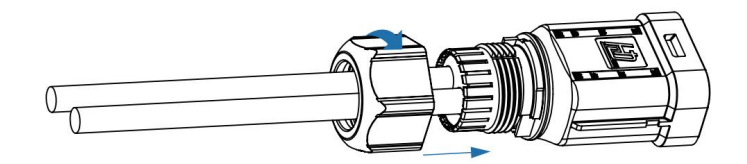

Schritt 6

Stecken Sie den Batteriestecker in den Wechselrichter. Wenn Sie ein "Klicken" hören, bedeutet dies, dass der Batterieanschluss abgeschlossen ist.

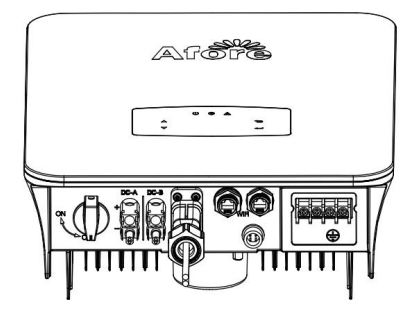

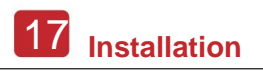

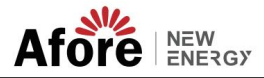

### 4.3.2.1 BAT-CAN/RS485

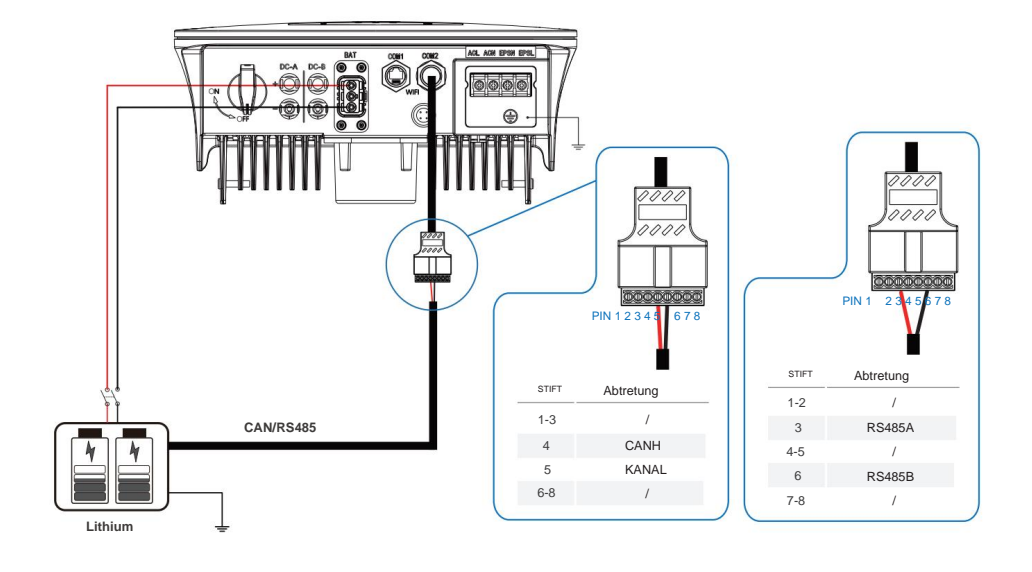

4.3.2.2 BVT-NTC

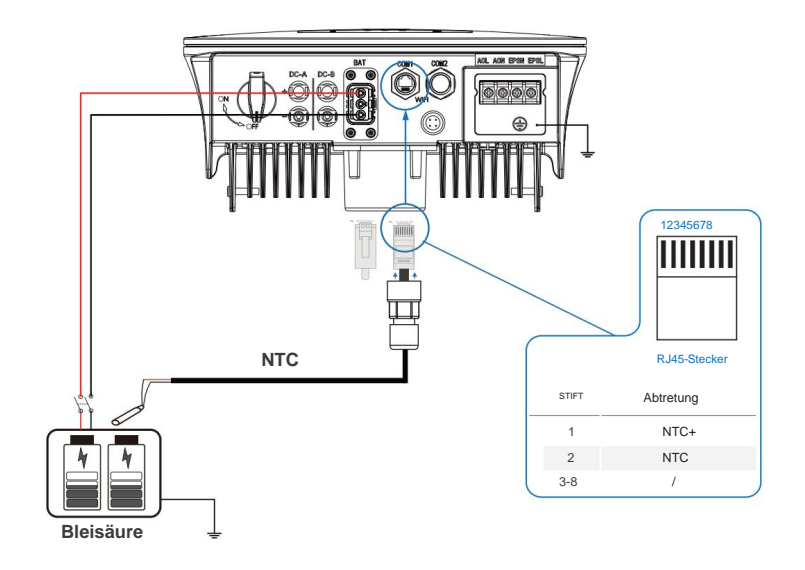

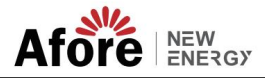

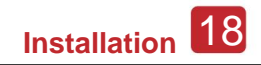

#### 4.3.3 Parallelschaltung mehrerer Wechselrichter

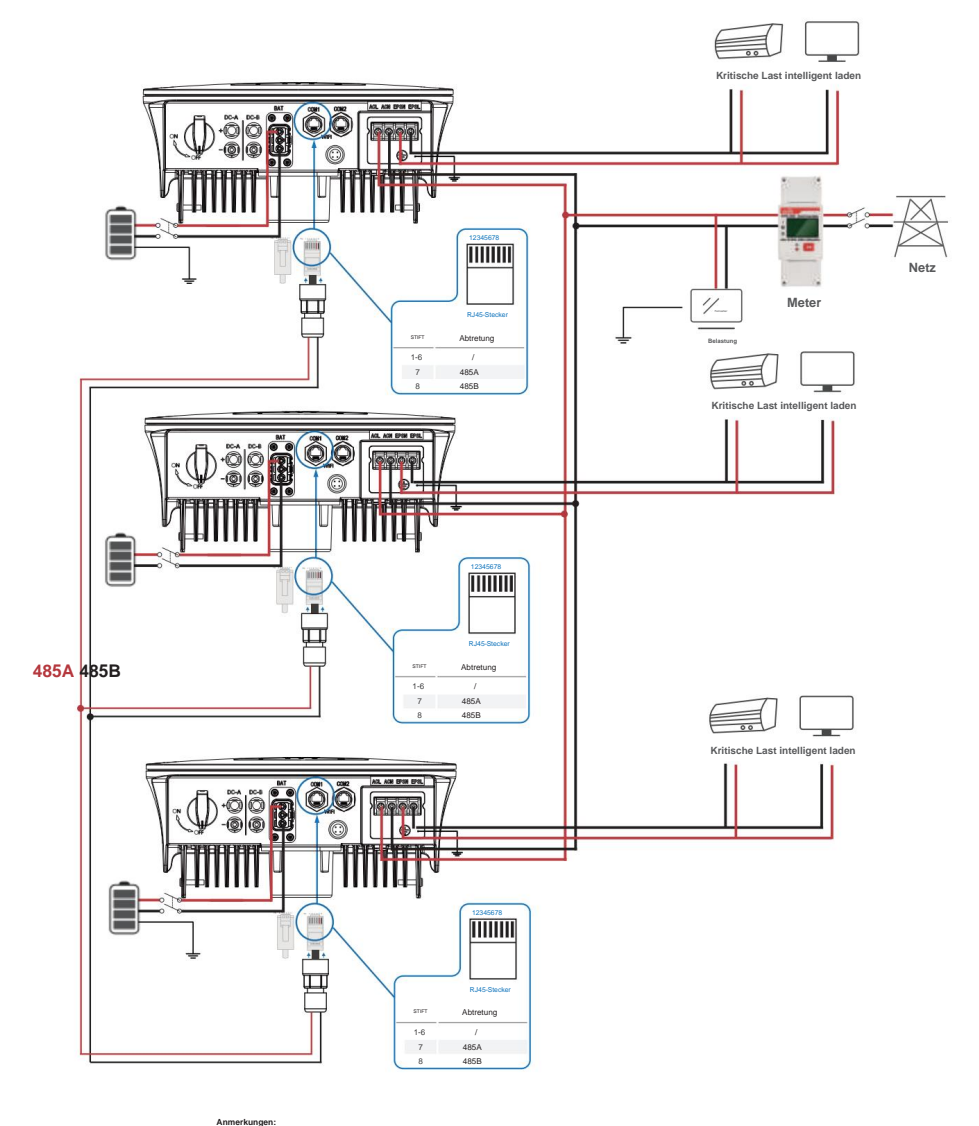

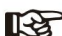

Das Messgerät kommuniziert nur mit dem Host und nicht mit der Maschine. Siehe Kapitel 4.3.5.

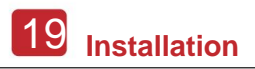

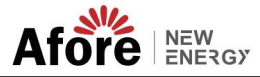

## 4.3.4 AC-Anschluss

Der AC-Anschluss enthält "GRID" und "EPS", GRID für Last und EPS für Notlast.

Vor dem Anschließen ist ein separater AC-Trennschalter zwischen den einzelnen Wechselrichtern und der AC-Eingangsleistung erforderlich. Dadurch wird sichergestellt, dass der Wechselrichter während der Wartung sicher getrennt und vollständig vor dem Strom des AC-Eingangs geschützt ist.

Für den On-Grid-Anschluss ist ein zusätzlicher AC-Trennschalter erforderlich, um bei Bedarf vom Netz getrennt zu werden. Nachfolgend sind die Anforderungen für den On-Grid-AC-Leistungsschalter aufgeführt.

| Wechselrichtermodell | Spezifikation des AC-Leistungsschalters |  |  |
|----------------------|-----------------------------------------|--|--|
| AF1-3.6K-SL-1        | 32A/200V/230V AC-Schutzschalter         |  |  |
| AF3-6K-SL            | 63A/200V/230V AC-Schutzschalter         |  |  |

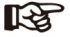

Anmerkungen

Für die Verkabelung ist ein qualifizierter Elektriker erforderlich.

| Modell | Drahtstärke | Kabel (mm <sup>2</sup> ) | Drehmomentwert |
|--------|-------------|--------------------------|----------------|
| 1–6 kW | 8–10 AWG    | 4-6                      | 1,2 N·m        |

#### Bitte befolgen Sie die Schritte für den Wechselstromanschluss

• Schließen Sie vor dem Anschließen zuerst den Gleichstromschutz oder -unterbrecher an.

• Entfernen Sie die Isolierhülse auf einer Länge von 11 mm (0,5 Zoll), lösen Sie die Schrauben, führen Sie die AC-

Eingangskabel entsprechend der auf dem Klemmenblock angegebenen Polarität ein und ziehen Sie die Klemmenschrauben fest.

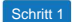

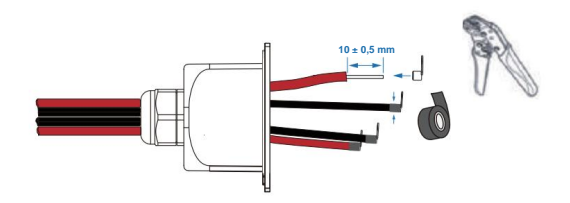

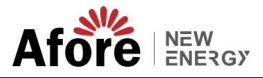

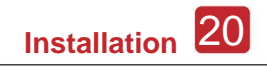

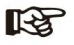

Die Kabelklemmen sollten mit Isolierband umwickelt werden, da es sonst zu einem Kurzschluss und einer Beschädigung des Wechselrichters kommt.

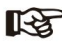

Der Max. Die an den EPS-Port angeschlossene Stromlast sollte den maximalen EPS-Wert des Wechselrichters nicht überschreiten. Ausgangsleistungsbereich.

Schritt 2

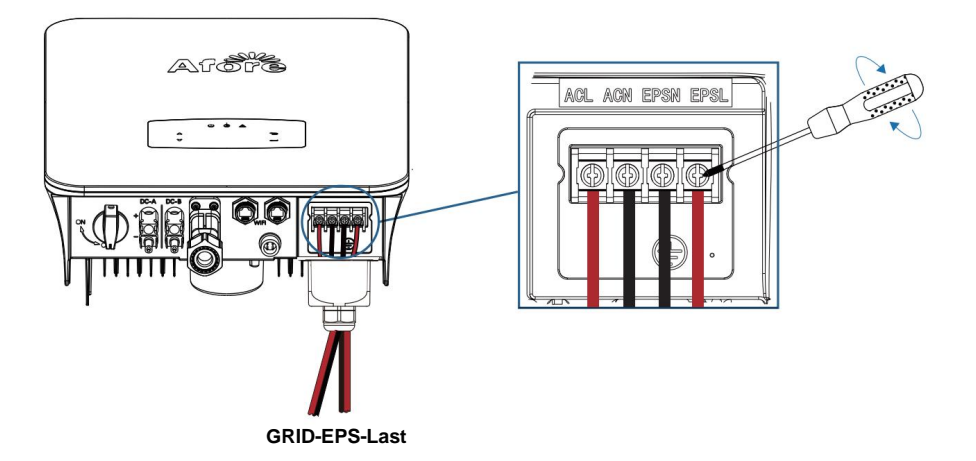

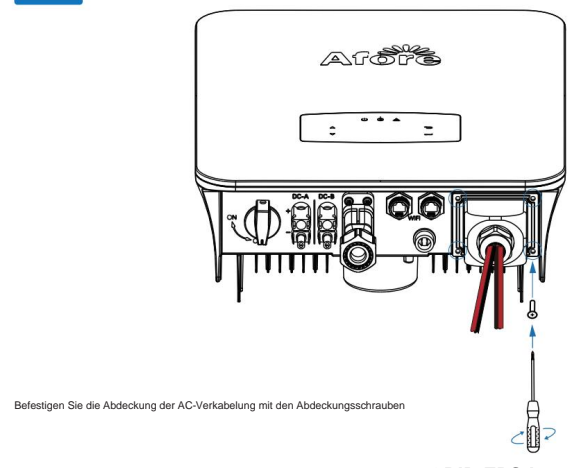

**GRID-EPS-Last** 

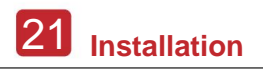

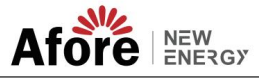

## 4.3.5 CT- oder Zähleranschluss

Zur Stromerfassung werden ein Messgerät und ein Stromsensor (im Folgenden kurz CT) verwendet Leistungsrichtung der lokalen Last und des Netzes. Die Ausgabekontrollfunktion Der Wechselrichter wird basierend auf den erfassten Daten aktiviert.

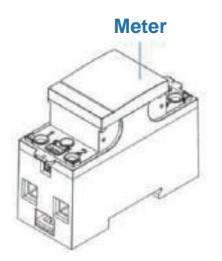

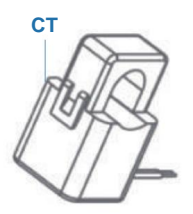

Installieren Sie den CT

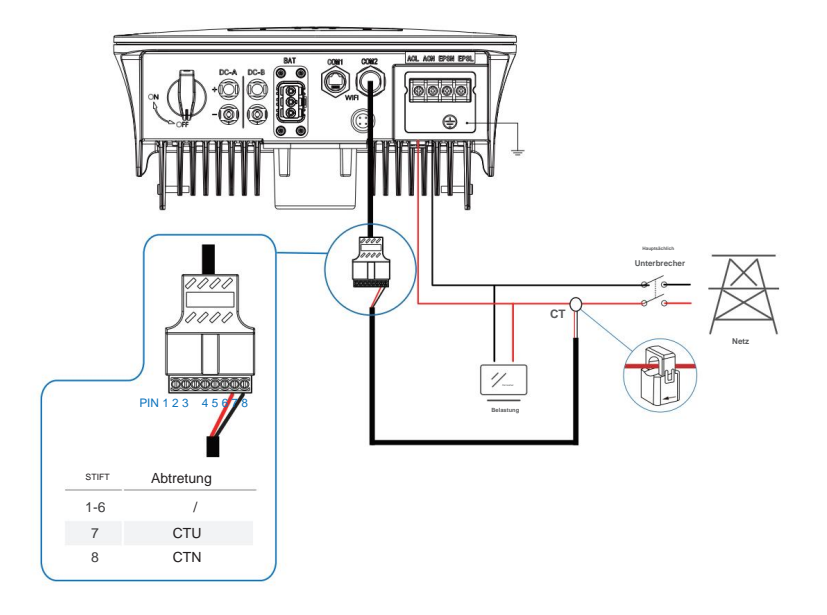

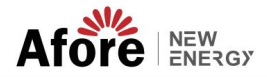

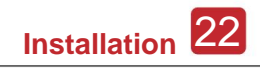

#### Installieren Sie das Messgerät

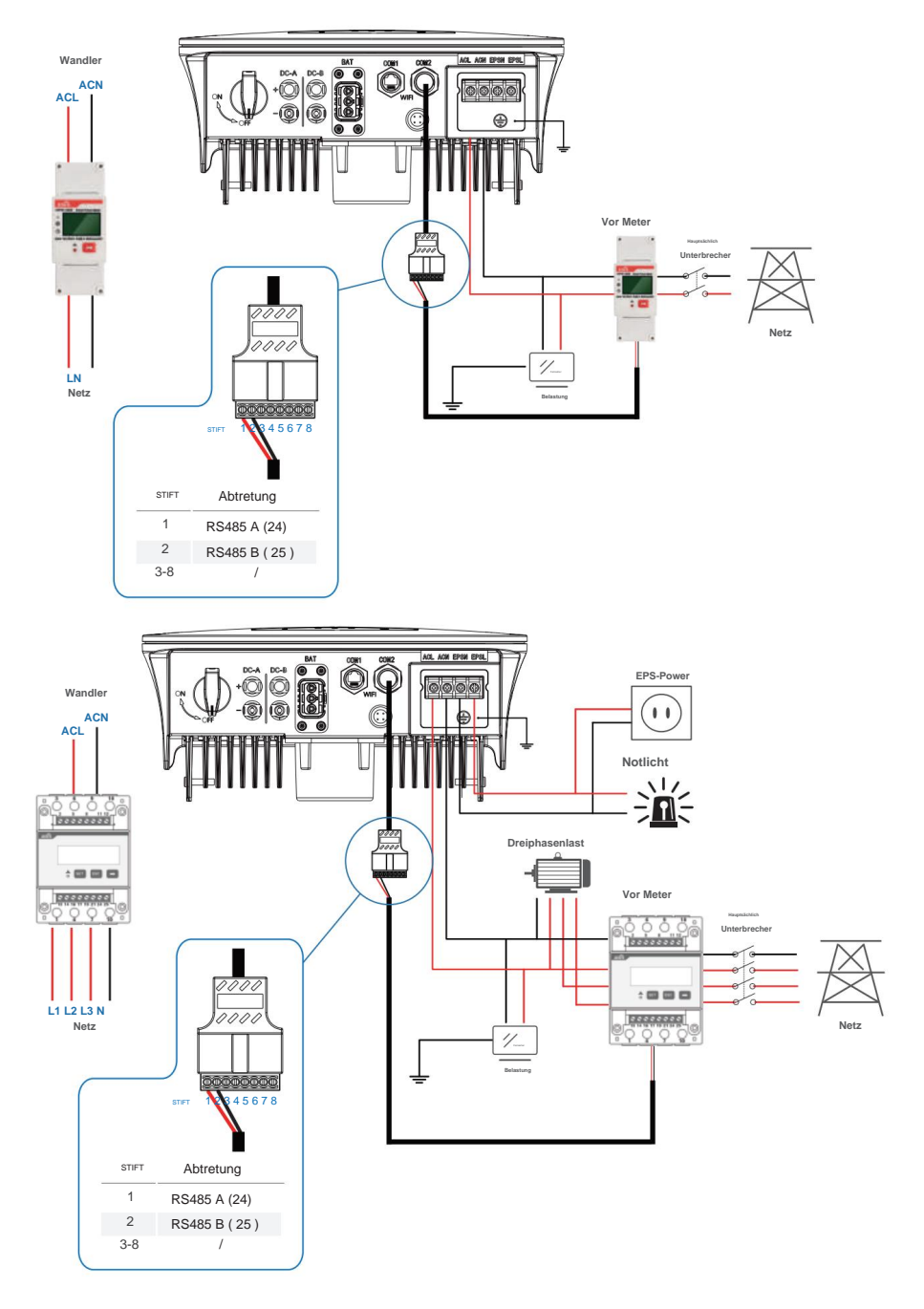

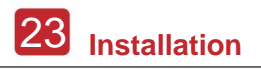

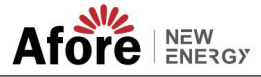

### 4.4 Kommunikationsverbindung

Das Überwachungsmodul könnte die Daten an den Cloud-Server übertragen und auf dem PC, Tablet und Smartphone anzeigen.

#### Installieren Sie die WLAN-/Ethernet-/GPRS-/RS485-Kommunikation

Für den Wechselrichter ist die Kommunikation über WLAN/Ethernet/GPRS/RS485 möglich. Weitere Informationen finden Sie in der "Anleitung zur Kommunikationskonfiguration". Anweisungen.

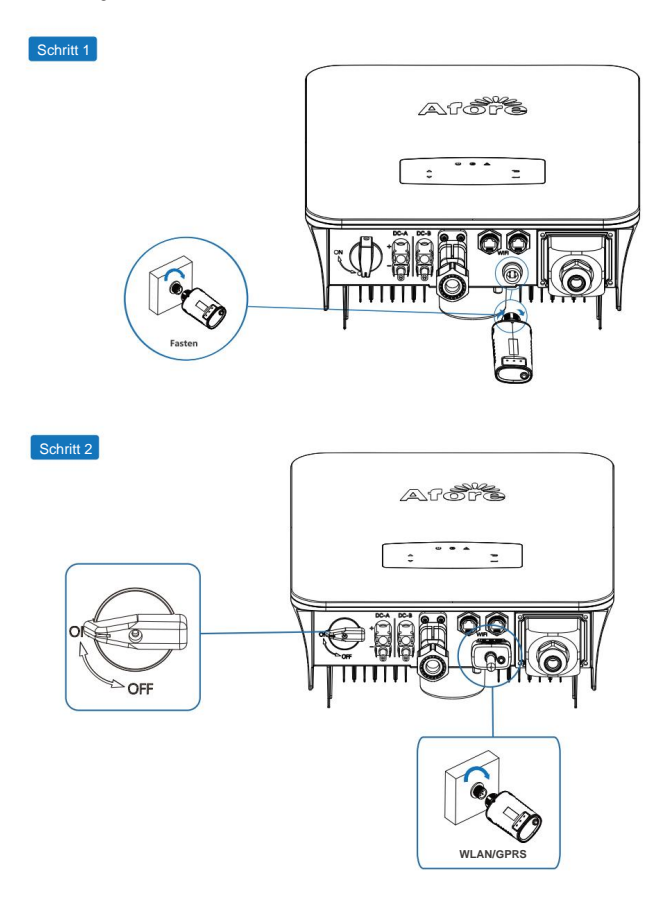

Schalten Sie den DC-Schalter und den AC-Leistungsschalter ein und warten Sie, bis die LED-Anzeige am Überwachungsmodul blinkt und damit anzeigt, dass das Überwachungsmodul erfolgreich angeschlossen wurde.

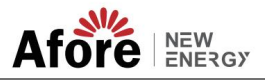

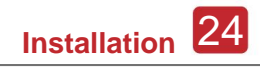

### 4.5 Erdungsanschluss

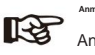

An den Wechselrichter sollte eine zweite Schutzerdungsklemme (PE) angeschlossen werden. Dies verhindert einen Stromschlag, wenn der ursprüngliche Schutzleiter PE ausfällt.

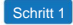

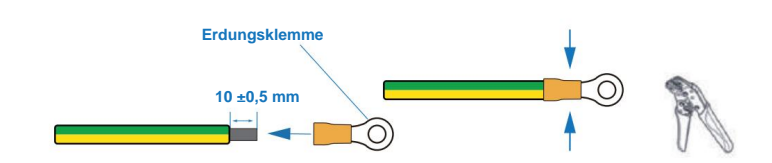

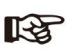

Vorschlag für Erdungskabel PE: Querschnitt (Kupfer) 4–6 mm² / 10 AWG

Schritt 2

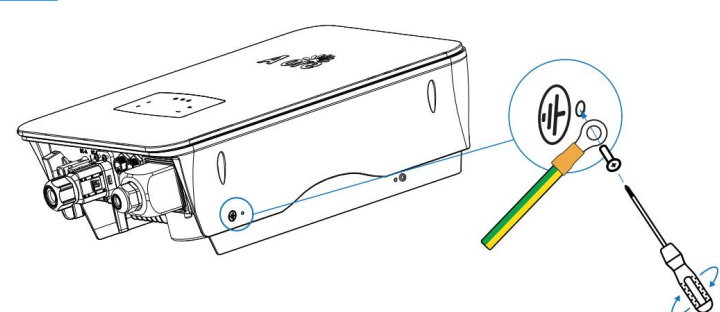

Befestigen Sie die Erdungsschraube am Erdungsanschluss des Maschinengehäuses.

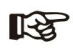

Stellen Sie sicher, dass die Erdungskabel am Wechselrichter und am Solarmodulrahmen getrennt sind.

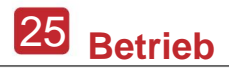

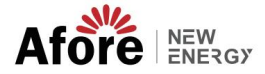

# 5. Bedienung

## 5.1 Systemsteuerung

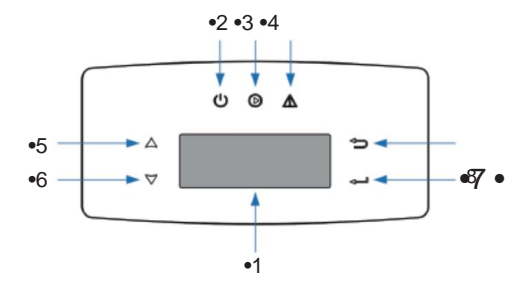

| Also | Artikel             | Also | Artikel              |
|------|---------------------|------|----------------------|
| 1    | LCD Bildschirm      | 5    | UP- Touch-Taste      |
| 2    | POWER- LED-Anzeige  | 6    | ABWÄRTS- Touch-Taste |
| 3    | GRID- LED-Anzeige   | 7    | ZURÜCK Touch-Taste   |
| 4    | FEHLER -LED-Anzeige | 8    | ENTER- Touch-Taste   |

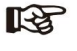

Anmerkungen: Halten Sie die UP/DOWN-Taste gedrückt, um schnell zu rollen.

| Zeichen  | Leistung | Farbe | Erläuterung                                |
|----------|----------|-------|--------------------------------------------|
| LEISTUNG | ER       | Grün  | Der Wechselrichter ist Stand-by            |
| LEISTONG | AUS      |       | Der Wechselrichter ist ausgeschaltet       |
| NET7     | ER       | Grün  | Der Wechselrichter speist Strom ein        |
| NETZ     | AUS      |       | Der Wechselrichter speist keinen Strom ein |
|          | ER       | Ed    | Es ist ein Fehler aufgetreten              |
| FERLER   | AUS      |       | Kein Fehler                                |

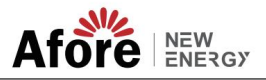

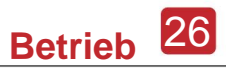

## 5.2 Menüübersicht

Der AF-SL-Hybrid-Wechselrichter verfügt über ein LCD für eine übersichtliche Bedienung, und das Menü des LCD kann wie folgt dargestellt werden:

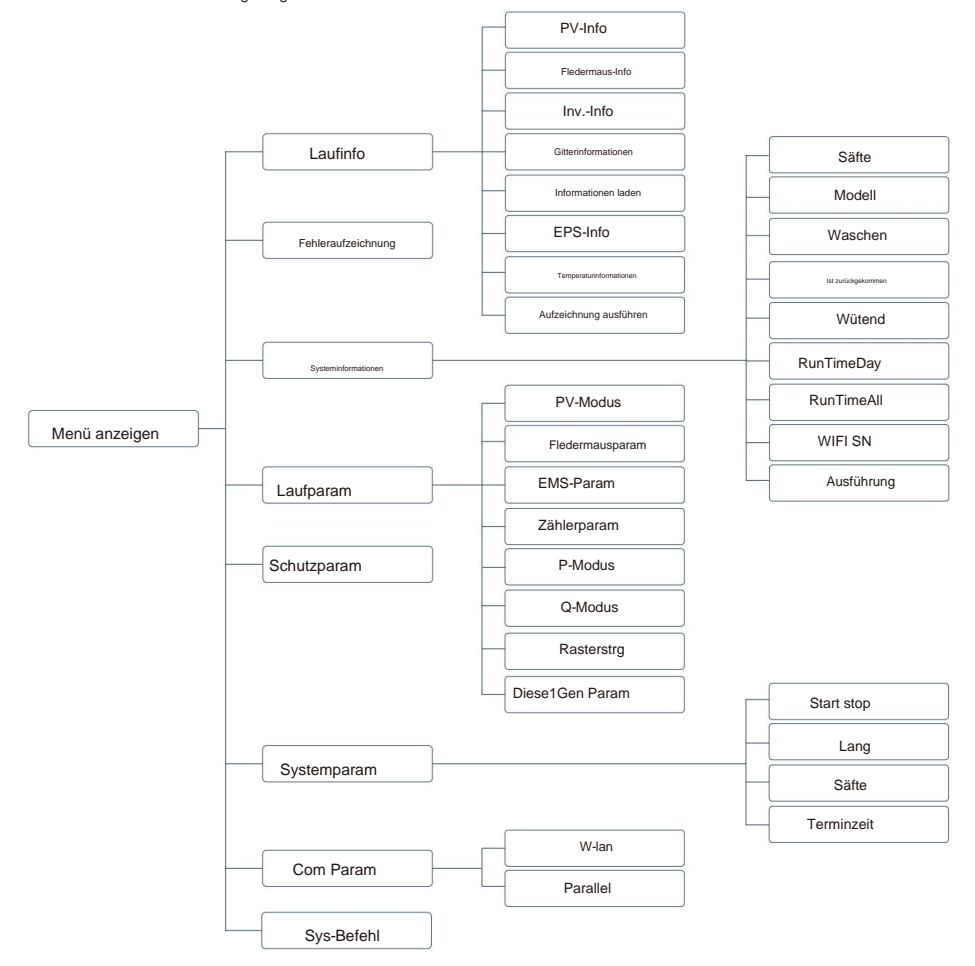

#### 5.3 Wechselrichtereinstellungen

Die Einstellung gilt für den AF-SL-Hybrid-Wechselrichter. Im Zweifelsfall wenden Sie sich bitte an den Händler, um weitere Informationen zu erhalten.

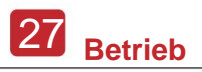

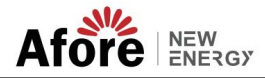

### 5.3.1 Uhrzeit und Datum

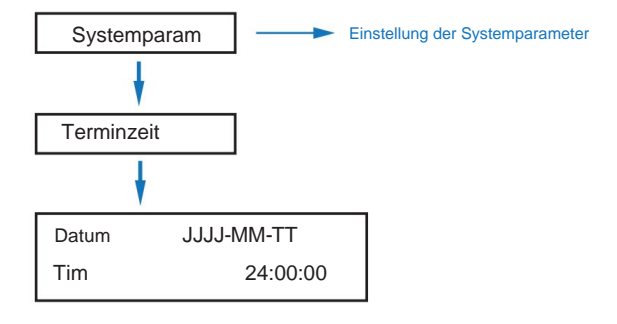

### 5.3.2 Sicherheit

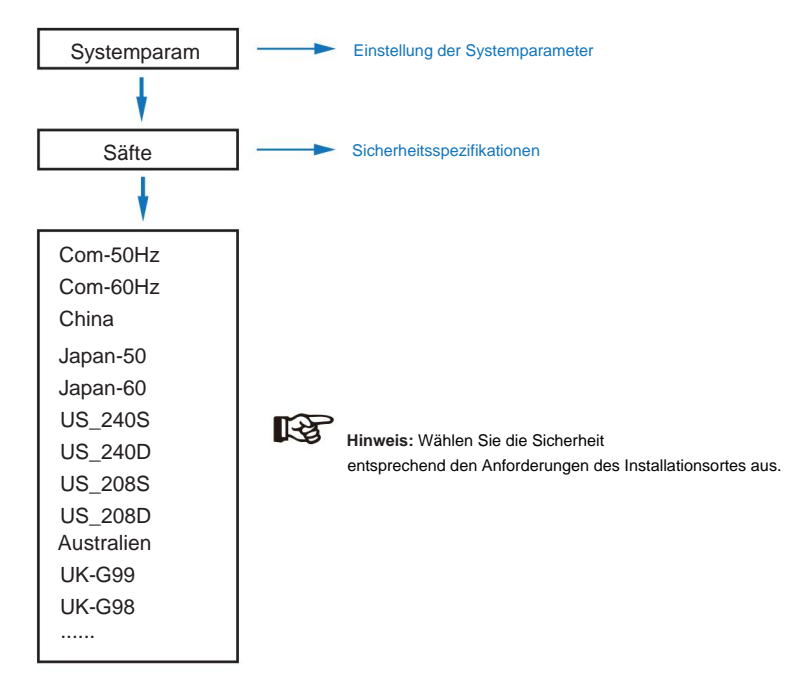

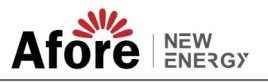

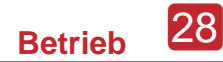

## 5.3.3 Lithiumbatterie

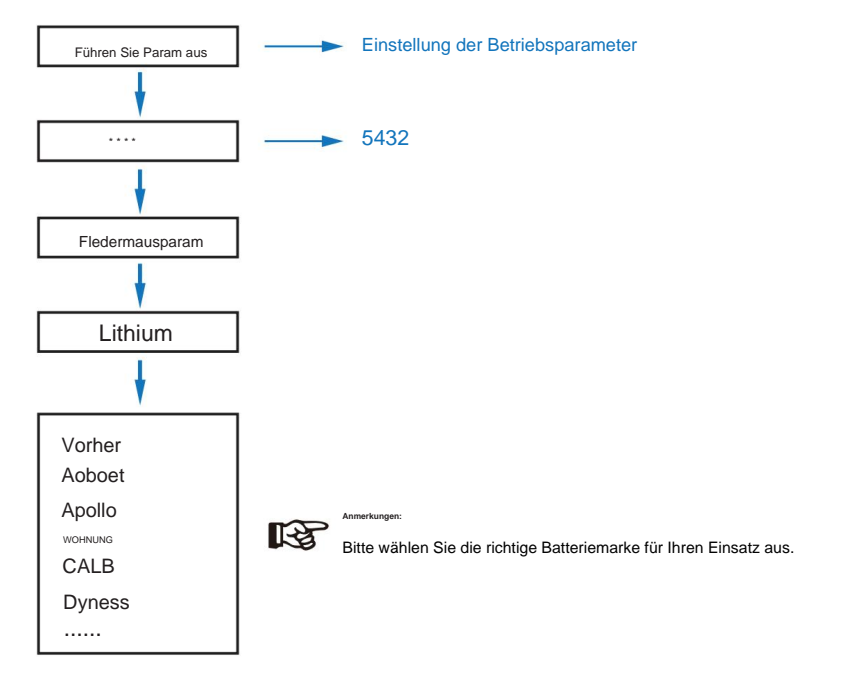

## 5.3.4 PV-Modus

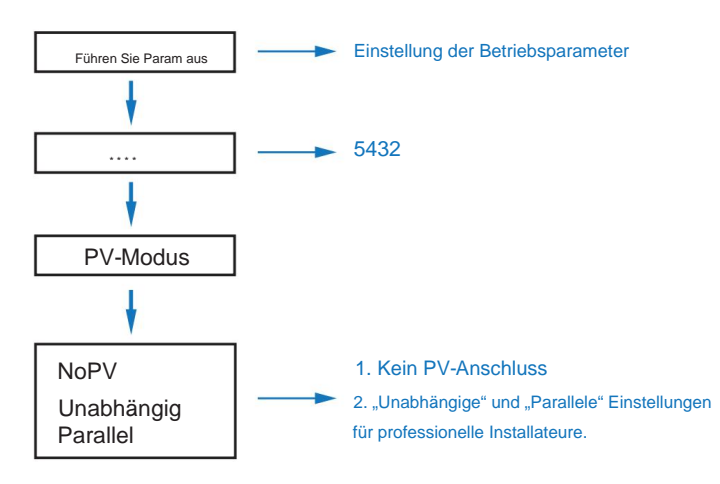

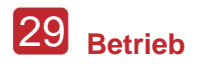

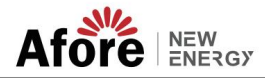

## 5.3.5 Bleisäure

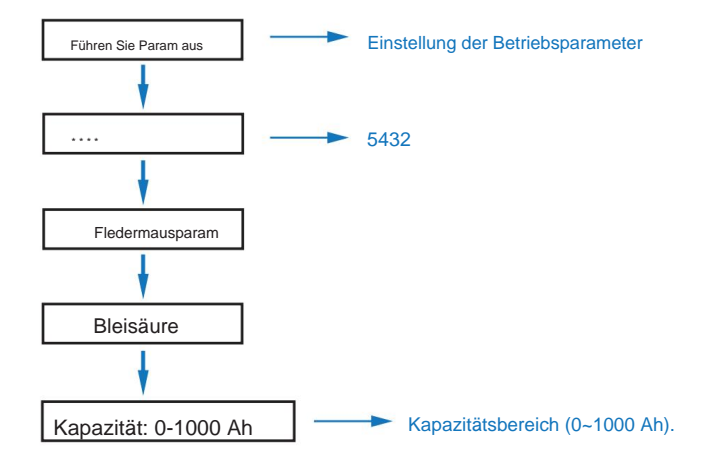

## 5.3.6 Energiemanagementsystem (EMS Param)

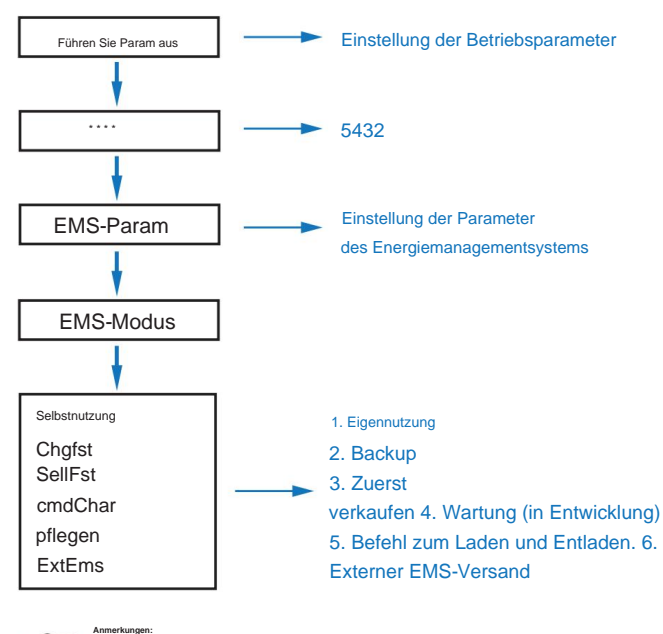

R

Eine detaillierte Einführung in jeden Modus finden Sie in Kapitel 3.2 des Benutzerhandbuchs.

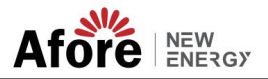

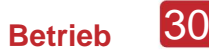

### 5.3.7 Nutzungsdauer

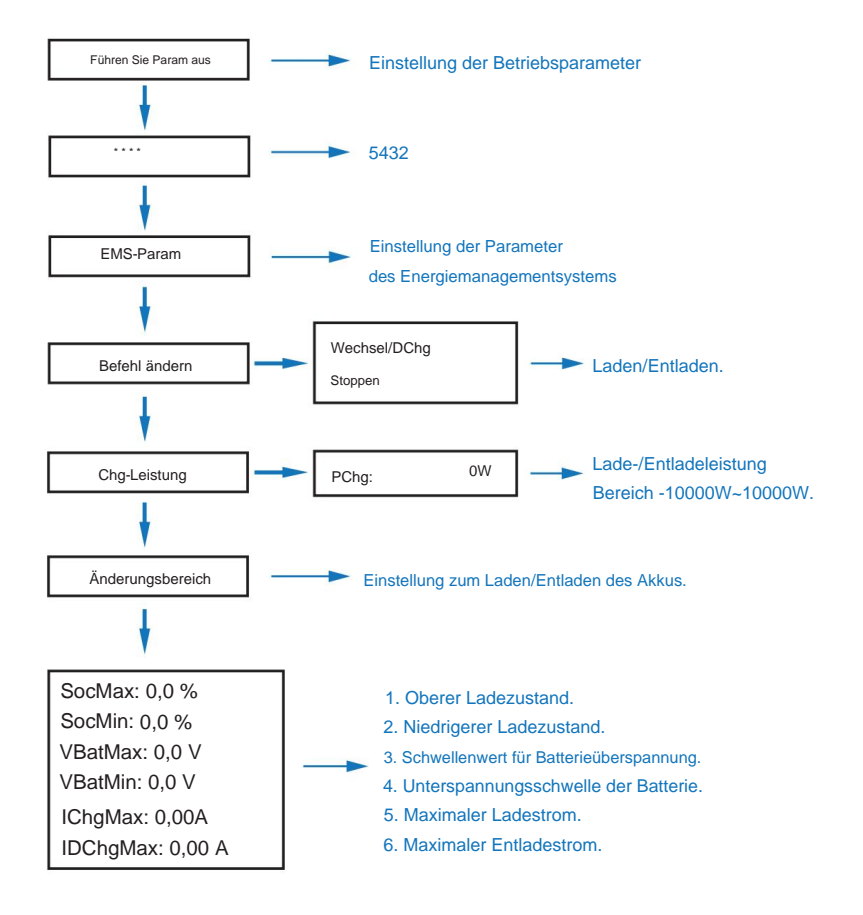

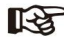

Beim zeitgesteuerten Laden und Entladen müssen die drei Einstellungen "Chg Cmd", "Chg Pwr" und "Chg Range" abgeschlossen sein, sonst funktioniert es nicht richtig.

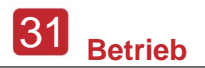

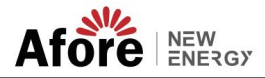

## 5.3.8 AC-Laden

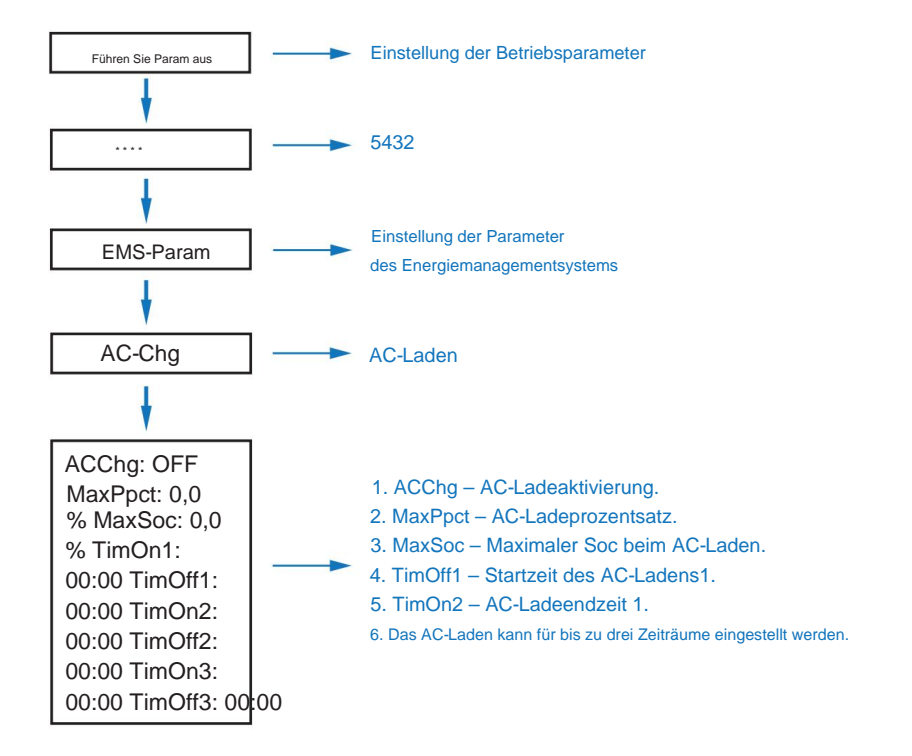

## 5.3.9 Zwangsladung

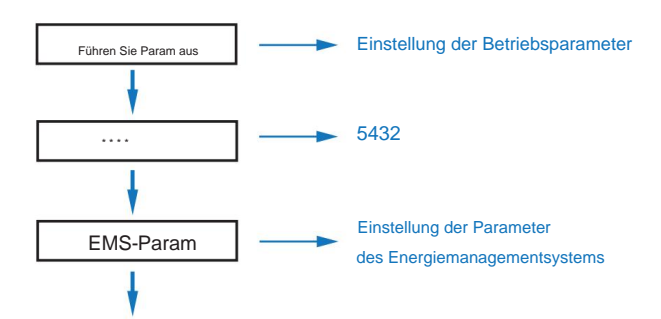

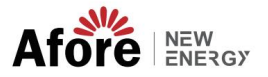

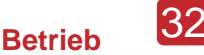

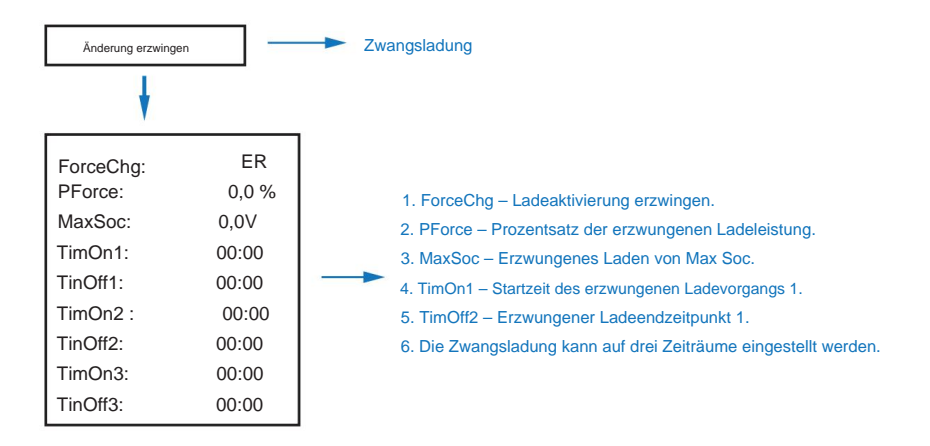

## 5.3.10 Zwangsentladung

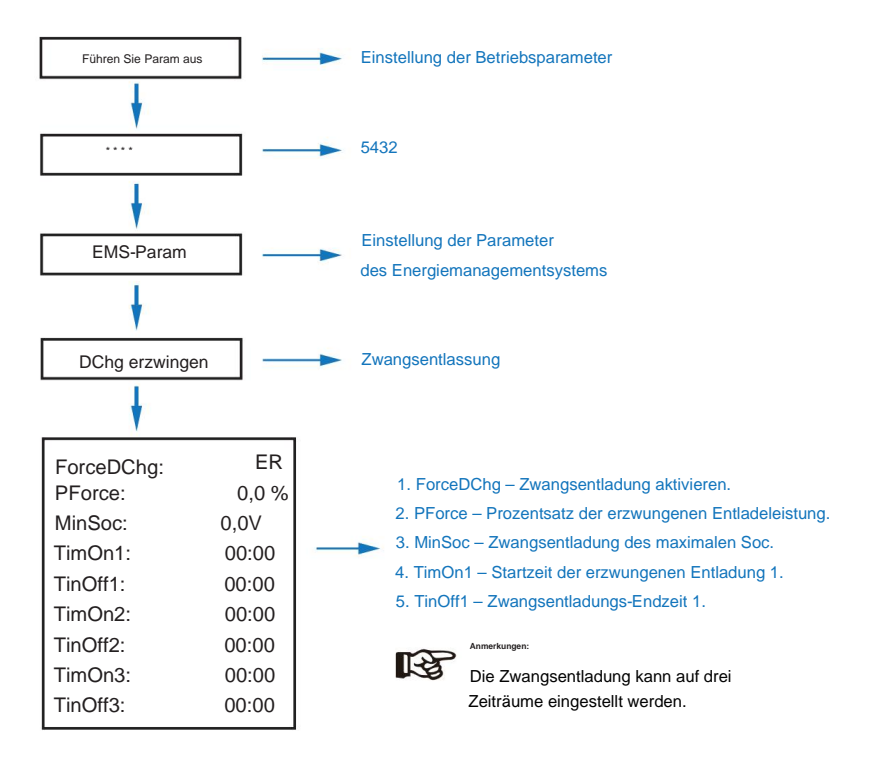

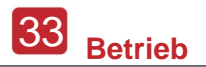

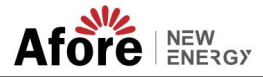

### 5.3.11 Schutzparameter

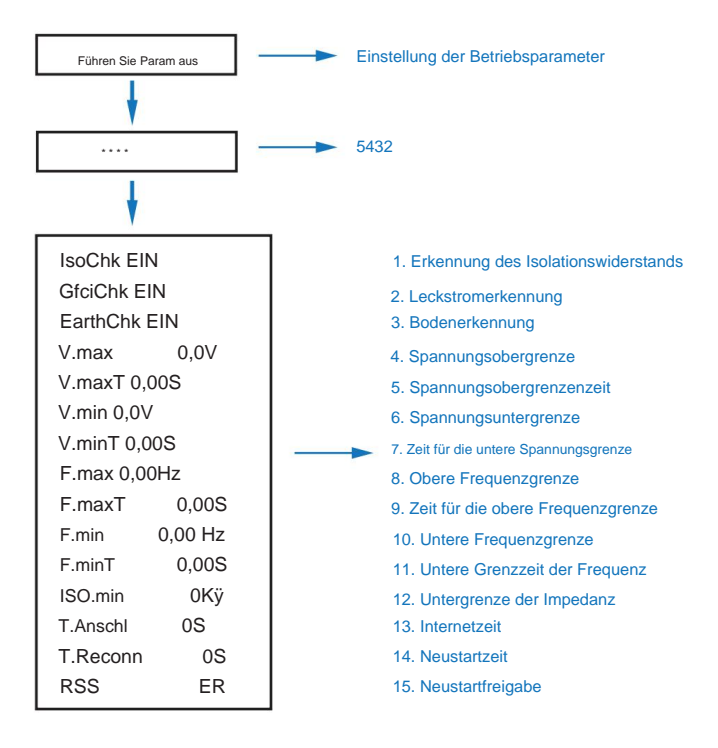

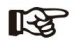

Beim Ändern von Parametern müssen Sie auf die Einheit achten.

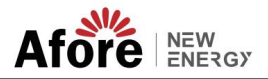

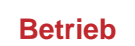

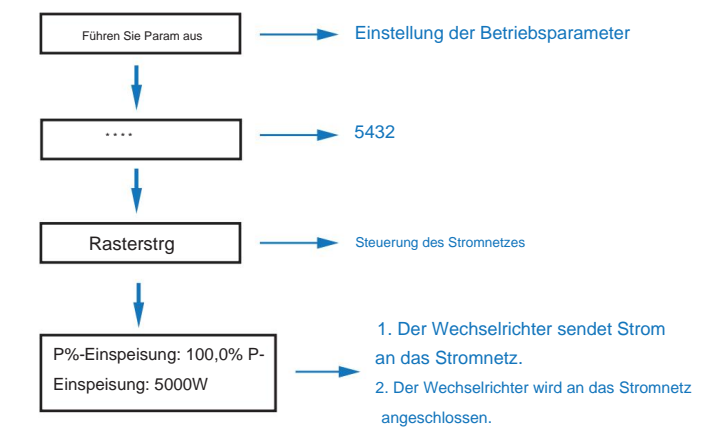

## 5.3.12 Stromnetzsteuerung

### 5.3.13 Mehrere Maschinen parallel

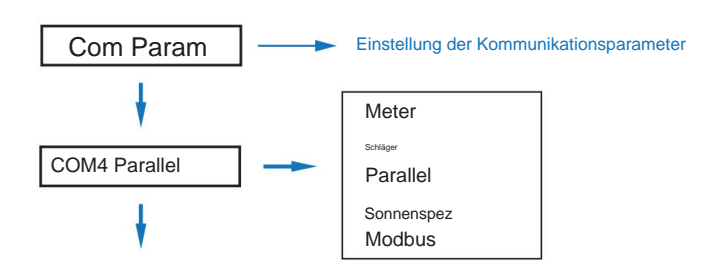

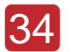

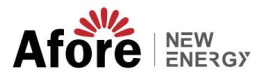

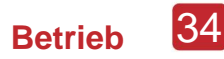

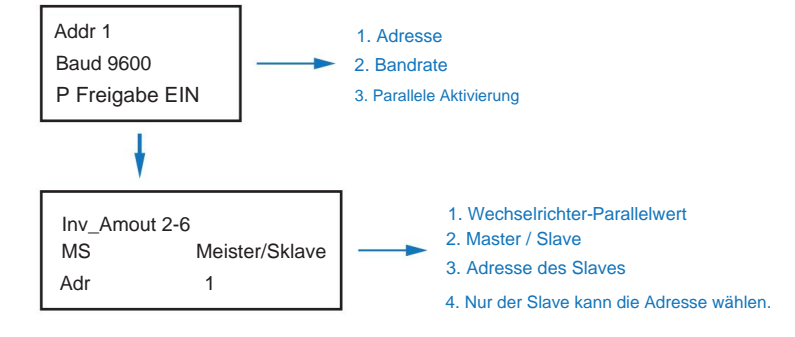

## 5.3.14 Dieselgenerator-Einstellung (Diese1 Gen Param)

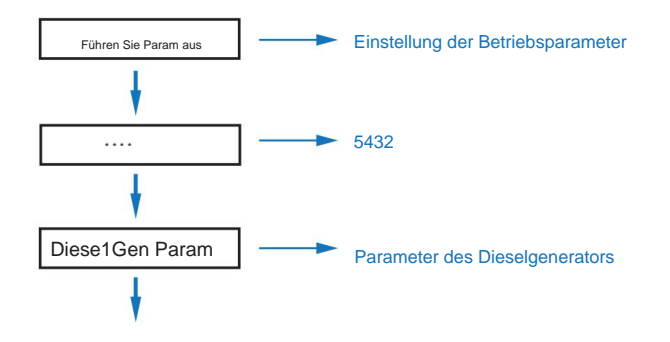

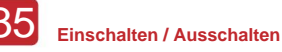

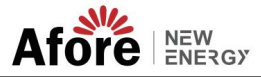

| Diese1Gen GenEn ON |        |  |  |
|--------------------|--------|--|--|
| TimeCtr1Em         | ER     |  |  |
| Zeitverzögerung    | 0S     |  |  |
| StarSoc            | 20,0 % |  |  |
| EndSoc             | 80,0 % |  |  |
| TimOn1             | 00:00  |  |  |
| TimOff1            | 00:00  |  |  |
| TimOn2             | 00:00  |  |  |
| TimOff2            | 00:00  |  |  |
| TimOn3             | 00:00  |  |  |
| TimOff3            | 00:00  |  |  |

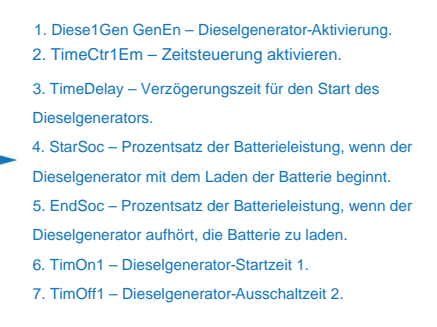

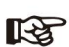

Die Freigabe des Dieselgenerators und die Freigabe der Zeitsteuerung müssen eingeschaltet sein, sonst kann der Dieselgenerator nicht gestartet werden.

# 6. Ein-/Ausschalten

Bitte prüfen Sie vor der Prüfung folgende Voraussetzungen: • Der Montageort

ist gemäß Kapitel 4.1.3 geeignet. • Alle elektrischen Leitungen sind fest

angeschlossen, einschließlich der PV-Module, der Batterie und der AC-Seite (z. B. Netzseite, EPS-Seite,

Gen-Seite). • Erdungsleitung und Smart Meter/CT-Leitung sind verbunden.

 AF-DF-Hybrid-Wechselrichter sollten entsprechend dem erforderlichen lokalen Netzstandard eingestellt werden.

• Für weitere Informationen wenden Sie sich bitte an Afore oder Ihren Händler.

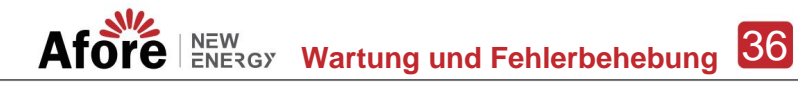

### 6.1 Einschalten

- Schalten Sie den DC-Schalter ein.
- Nach der LCD-Beleuchtung sollte der Hybrid-Wechselrichter zum ersten Mal gemäß Kapitel 5.3 eingestellt werden.

• Wenn der Wechselrichter im Normalmodus läuft, leuchtet die Betriebsanzeige auf (siehe Kapitel 5.1).

### 6.2 Ausschalten

• Schalten Sie den DC-Schalter (im Hybrid-Wechselrichter) und alle zusätzlichen Leistungsschalter aus.

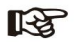

Der Hybridwechselrichter sollte nach 5 Minuten neu gestartet werden.

### 6.3 Neustart

Starten Sie den Hybrid-Wechselrichter neu. Führen Sie die folgenden Schritte aus: • Schalten Sie den Wechselrichter ab. Ref. dass Kapitel 6.2. • Starten Sie den Wechselrichter Ref. zu Kapitel 6.1.

# 7. Wartung und Fehlerbehebung

### 7.1 Wartung

Eine regelmäßige Wartung ist erforderlich. Bitte befolgen Sie die folgenden Schritte. • PV-Anschluss: zweimal im Jahr • AC-Anschluss (Netz und EPS): zweimal im Jahr • Batterieanschluss: zweimal im Jahr • Erdungsanschluss: zweimal im Jahr • Kühlkörper: einmal im Jahr mit einem trockenen Handtuch reinigen

### 7.2 Fehlerbehebung

Die Fehlermeldungen werden angezeigt, wenn ein Fehler auftritt. Bitte überprüfen Sie die Fehlerbehebungstabelle und finden Sie entsprechende Lösungen.

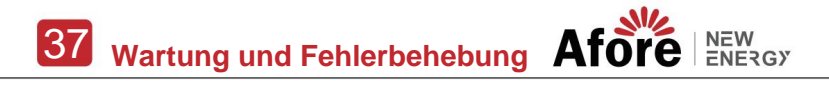

### Fehlercode und Fehlerbehebung

| Art des Fehle | ercodes | Auf mich          | Beschreibung                                                                   | Lösung empfehlen                                                                                                    |
|---------------|---------|-------------------|--------------------------------------------------------------------------------|----------------------------------------------------------------------------------------------------|
|               | A01     | PvConnectFault    | PV-Verbindungstyp<br>weicht vom Setup ab                                       | Überprüfen Sie den Anschluss der PV-Module     Überprüfen Sie die PV-Modus-Einrichtung.<br>Kapitel 5.3.                                                                                                    |
|               | A02     | lsoFault          | Die ISO-Prüfung zwischen PV-<br>Modulen/-Drähten und der Erde<br>ist abnormal. | <ul> <li>Überprüfen Sie die Drähte des PV-Moduls, ob diese<br/>durchnässt oder beschädigt sind, und führen Sie dann<br/>eine Korrektur durch.</li> <li>Wenn der Fehler ständig und häufig auftritt,<br/>wenden Sie sich bitte an Ihren örtlichen Händler.</li> </ul> |
|               | A03     | PvAfciFault       | Lichtbogerbildung durch PV-Strom                                               | Überprüfen Sie, ob die Drähte und Anschlüsse der PV-<br>Module defekt sind oder ob die Verbindung locker ist, und<br>führen Sie dann die Fehlerbehebung durch.<br>Wenn der Fehler ständig und häufig auftritt,<br>wenden Sie sich bitte an Ihren örtlichen Händler.  |
|               | A04     | Pv1OverVoltFault  |                                                                                |                                                                                                    |
|               | A05     | Pv2OverVoltFault  |                                                                                | Neukonfiguration von PV-Strings, Reduzierung der PV-<br>Anzahl eines PV-Strings, um die PV-Eingangsspannung<br>des Wechselrichters zu reduzieren.<br>Vorschlag, sich an lokale Händler zu wenden.                                                                    |
|               | A06     | Pv3OverVoltFault  | PV-Spannung überschritten                                                      |                                                                                                    |
|               | A07     | Pv4OverVoltFault  |                                                                                |                                                                                                    |
| PV-Fehler     | A08     | Pv5OverVoltFault  |                                                                                |                                                                                                    |
|               | A09     | Pv6OverVoltFault  |                                                                                |                                                                                                    |
|               | A10     | Pv7OverVoltFault  |                                                                                |                                                                                                    |
|               | A11     | Pv8OverVoltFault  |                                                                                |                                                                                                    |
|               | A12     | Pv9OverVoltFault  |                                                                                |                                                                                                    |
|               | A13     | Pv10OverVoltFault |                                                                                |                                                                                                    |
|               | A14     | Pv11OverVoltFault |                                                                                |                                                                                                    |
|               | A15     | Pv12OverVoltFault |                                                                                |                                                                                                    |
|               | A16     | PV1ReverseFault   |                                                                                |                                                                                                    |
|               | A17     | PV2ReverseFault   |                                                                                | Überprüfen Sie den PV(+)- und PV(-)-Anschluss,                                                                                                    |
|               | A18     | PV3ReverseFault   | P/(+) und P/(-) vortausch*                                                     | ob vertauscht oder nicht.<br>• Falls umgekehrt, Korrektur vornehmen.                                                                                                    |
|               | A19     | PV4ReverseFault   | Verbindung                                                                     |                                                                                                    |
|               | A20     | PV5ReverseFault   |                                                                                |                                                                                                    |
|               | A21     | PV6ReverseFault   |                                                                                |                                                                                                    |

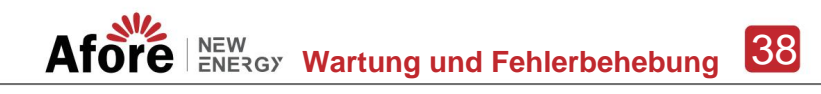

| Art des Fehlercodes Auf mich |     | Beschreibung      | Lösung empfehlen                         |                                                                                                    |
|------------------------------|-----|-------------------|------------------------------------------|----------------------------------------------------------------------------------------------------|
|                              | A22 | PV7ReverseFault   |                                          |                                                                                                    |
|                              | A23 | PV8ReverseFault   |                                          |                                                                                                    |
|                              | A24 | PV9ReverseFault   |                                          |                                                                                                    |
|                              | A25 | PV10ReverseFault  |                                          |                                                                                                    |
|                              | A26 | PV11ReverseFault  |                                          |                                                                                                    |
|                              | A27 | PV12ReverseFault  |                                          |                                                                                                    |
|                              | A33 | Pv1AbnormalFault  |                                          |                                                                                                    |
|                              | A34 | Pv2AbnormalFault  |                                          |                                                                                                    |
|                              | A35 | Pv3AbnormalFault  |                                          |                                                                                                    |
|                              | A36 | Pv4AbnormalFault  |                                          |                                                                                                    |
|                              | A37 | Pv5AbnormalFault  |                                          | Überprüfen Sie, ob die PV-Module teilweise blockiert oder<br>die Zellen beschädigt<br>sind. Überprüfen Sie die Kabel und Leitungen des PV-Moduls<br>Wenn die Anschlüsse defekt oder lose angeschlossen sind,<br>reparieren Sie sie. |
|                              | A38 | Pv6AbnormalFault  |                                          |                                                                                                    |
|                              | A39 | Pv7AbnormalFault  |                                          |                                                                                                    |
|                              | A40 | Pv8AbnormalFault  |                                          |                                                                                                    |
| PV-Fehler                    | A41 | Pv9AbnormalFault  |                                          |                                                                                                    |
|                              | A42 | Pv10AbnormalFault |                                          |                                                                                                    |
|                              | A43 | Pv11AbnormalFault |                                          |                                                                                                    |
|                              | A44 | Pv12AbnormalFault | PV(+) und PV(-) vertauscht<br>Verbindung |                                                                                                    |
|                              | A45 | Pv13AbnormalFault |                                          |                                                                                                    |
|                              | A46 | Pv14AbnormalFault |                                          |                                                                                                    |
|                              | A47 | Pv15AbnormalFault |                                          |                                                                                                    |
|                              | A48 | Pv16AbnormalFault |                                          |                                                                                                    |
|                              | A49 | Pv17AbnormalFault |                                          |                                                                                                    |
|                              | A50 | Pv18AbnormalFault |                                          |                                                                                                    |
|                              | A51 | Pv19AbnormalFault |                                          |                                                                                                    |
|                              | A52 | Pv20AbnormalFault |                                          |                                                                                                    |
|                              | A53 | Pv21AbnormalFault |                                          |                                                                                                    |
|                              | A54 | Pv22AbnormalFault |                                          |                                                                                                    |
|                              | A55 | Pv23AbnormalFault |                                          |                                                                                                    |
|                              | A56 | Pv24AbnormalFault |                                          |                                                                                                    |

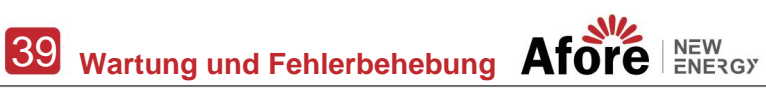

| Art des Fehlercodes |         | Auf mich                         | Beschreibung                                         | Lösung empfehlen                                                                                                    |  |  |
|---------------------|---------|----------------------------------|------------------------------------------------------|----------------------------------------------------------------------------------------------------|--|--|
|                     | B01     | PcsBatOverVoltFault              |                                                      | Überprüfen Sie, ob die Batterieleitungen und Anschlüsse<br>des Wechselrichters defekt oder locker angeschlossen sind.                                                                                                    |  |  |
|                     | B02     | PcsBatUnderVoltFault             | Batteriespannung zu hoch oder zu niedrig             | Bei Bruch oder Lockerheit die Reparatur durchführen.     Überprüfen Sie, ob die Batteriespannung abnormal ist oder                                                                                                    |  |  |
|                     | B03     | PcsBatInsOverVoltFault           |                                                      | nicht. Warten Sie dann die Batterie oder ersetzen Sie sie<br>durch eine neue.                                                                                                    |  |  |
|                     | B04 Pcs | BatReversedFault                 | Schläger. (+) und Fledermaus. (-)<br>sind umgekehrt. | Überprüfen Sie, ob Bat.(+) und Bat.(-) vertauscht<br>angeschlossen sind oder nicht.     Nehmen Sie eine Korrektur vor, falls umgekehrt.                                                                                                    |  |  |
|                     | B05 Pcs | BatConnectFault Batteriekabel Id | ocker                                                | <ul> <li>Überprüfen Sie die Batteriekabel und -anschlüsse<br/>auf Schäden oder lose Verbindungen.</li> <li>Führen Sie bei Defekt eine Reparatur durch.</li> </ul>                                                                                                    |  |  |
|                     | B06     | PcsBatComFault                   | Batteriekommunikation<br>abnormal                    | Überprüfen Sie die Kommunikationskabel auf der<br>Batterieseite auf Schäden oder lose Verbindungen<br>und führen Sie dann eine Korrektur durch.     Überprüfen Sie, ob die Batterie leer ist oder auf andere Weise eine<br>Störung vorliegt. Warten Sie dann die Batterie oder tauschen Sie<br>eine neue Batterie aus. |  |  |
|                     | B07     | PcsBatTempSensorOpen             | Batterietemperatursensor                             | Überprüfen Sie, ob der Temperatursensor der Batterie und die                                                                                                    |  |  |
| -                   | B08     | PcsBatTempSensorShort            | anormal                                              | das Problem oder tauschen Sie ein neues aus.                                                                                                    |  |  |
| Batteriefehler      | B09     | BmsBatSystemFault                |                                                      |                                                                                                    |  |  |
|                     | B10     | BmsBatVolOverFault               |                                                      |                                                                                                    |  |  |
|                     | B11     | BmsBatVolUnderFault              |                                                      |                                                                                                    |  |  |
|                     | B12     | BmsCellVolOverFault              |                                                      |                                                                                                    |  |  |
|                     | B13     | BmsCellVolUnderFault             |                                                      |                                                                                                    |  |  |
|                     | B14     | BmsCellVolUnbanceFau             |                                                      |                                                                                                    |  |  |
|                     | B15     | BatChgCurOverFault               |                                                      | Wenn bei einem bestimmten Fehler die Temperatur                                                                                                    |  |  |
|                     | B16     | BatDChgCurOverFault              | Alle diese Fehler werden vom                         | zu noch oder zu niedrig ist, solite die<br>Umgebungstemperatur der Batterie geändert werden.                                                                                                    |  |  |
|                     | B17     | BatTemperatureOverFa             | Batterie-BMS erkannt oder<br>gemeldet.               | Statten die Battene neu, vielleicht funktioniert sie normal.      Wenn dieser Fehler ständig und häufig auffritt                                                                                                    |  |  |
|                     | B18     | BatTemperatureUnderF             |                                                      | wenden Sie sich bitte an Ihren örtlichen Händler.                                                                                                    |  |  |
|                     | B19     | CelTemperatureOverFa             |                                                      |                                                                                                    |  |  |
|                     | B20     | CelTemperatureUnderF             |                                                      |                                                                                                    |  |  |
|                     | B21     | BatlsoFault                      |                                                      |                                                                                                    |  |  |
|                     | B22     | BatSocLowFault                   |                                                      |                                                                                                    |  |  |
|                     | B23     | BmsInterComFault                 |                                                      |                                                                                                    |  |  |
|                     | B24     | BatRelayFault                    |                                                      |                                                                                                    |  |  |

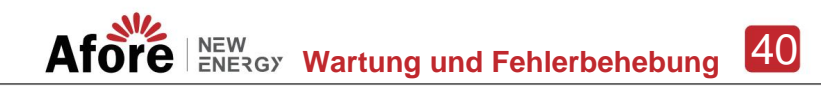

| Art des Fehlercodes |          | S Auf mich                   | Beschreibung               | Lösung empfehlen                                                                                                    |          |  |
|---------------------|----------|------------------------------|----------------------------|----------------------------------------------------------------------------------------------------|----------|--|
|                     | B25      | BatPreChaFault               |                            |                                                                                                    |          |  |
|                     | B26      | BmsBatChgMosFault            |                            |                                                                                                    |          |  |
|                     | B27      | BmsBatDChgMosFault           |                            |                                                                                                    |          |  |
|                     | B28      | BMSVolOVFault                |                            |                                                                                                    |          |  |
|                     | B29      | BMSVolLFault                 |                            |                                                                                                    |          |  |
|                     | B30      | VolLockOpenFault             |                            |                                                                                                    |          |  |
|                     | B31      | VolLockShortFault            |                            |                                                                                                    |          |  |
|                     | B32      | ChgRefOVFault                |                            |                                                                                                    |          |  |
|                     | C01      | GridLossFault                | Netzverlust (Inselbildung) | Der Wechselrichter startet automatisch neu, wenn<br>das Netz wieder normal ist.<br>Überprüfen Sie, ob der Wechselrichter mit den<br>Netzanschlüssen verbunden ist und ob das Kabel in Ordnu | ing ist. |  |
|                     |          |                              |                            | Der Wechselrichter startet automatisch neu, wenn<br>das Dreiphasennetz wieder normal ist.                                                                                                   |          |  |
|                     | C02 Grid | UnbalanVoltFault Netzspannun | g unsymmetrisch.           | Prüfen Sie, ob der Wechselrichter mit den<br>Netzanschlüssen und den Kabeln in Ordnung ist oder n<br>Anschlüsse und Kabel normal oder nicht.                                                | hicht    |  |
| Batteriefehler      | C03 Grid | InstOverVoltFault            | Momentane Netzspannung     | Der Wechselrichter startet automatisch neu, wenn<br>das Dreiphasennetz wieder normal ist.                                                                                                   |          |  |
|                     |          |                              | überschritten              | Kontaktieren Sie den örtlichen Händler oder das<br>erforderliche Netzunternehmen, um die<br>Schutzparameter anzupassen.                                                                     |          |  |
|                     | C04 Grid | 10MinOverVoltFault           | Netzspannung überschritten | Der Wechselrichter startet automatisch neu, wenn<br>das Dreiphasennetz wieder normal ist.                                                                                                   |          |  |
|                     |          |                              | 10 Minuten                 | Wenden Sie sich an den örtlichen Händler oder das<br>erforderliche Netzunternehmen, um die Parameter für die                                                                                |          |  |
|                     |          |                              |                            | Schutzspannung 10 Minuten lang anzupassen.                                                                                                    |          |  |
|                     | C05      | GridOverVoltFault            | Netzspannung über          |                                                                                                    |          |  |
|                     | C06      | GridUnderVoltFault           | Netzspannung unter         | Der Wechselrichter startet automatisch neu, wenn<br>das Dreiphasennetz wieder normal ist.                                                                                                   |          |  |
|                     | C07      | GridLineOverVoltFault        | Netzspannung über          | Kontaktieren Sie den örtlichen Händler oder das<br>erforderliche Netzunternehmen, um die<br>Spannungsschutzparameter anzupassen.                                                            |          |  |
|                     | C08      | GridLineUnderVoltFault       | Netzspannung unter         |                                                                                                    | -        |  |
|                     | C09      | GridOverFreqFault Netzfreq   | uenz überschritten         | Der Wechselrichter startet automatisch neu, wenn<br>das Dreiphasennetz wieder normal ist.                                                                                                   |          |  |
|                     | C10      | GridUnderFreqFault Netzfre   | quenz unter                | Kontakt mit dem örtlichen Händler oder<br>erforderliche Netzbetreiber zur Anpassung der<br>Frequenzschutzparameter.                                                                         |          |  |

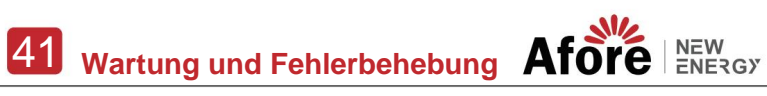

| Art des Fehle   | ercodes | Auf mich            | Beschreibung                                         | Lösung empfehlen                                                                                                    |  |  |
|-----------------|---------|---------------------|------------------------------------------------------|----------------------------------------------------------------------------------------------------|--|--|
|                 | D01     | UpsOverPowerFault   | Off-Netzlast über                                    | Lasten reduzieren.     Wenn es manchmal zu einer Überlastung kommt,<br>kann dies ignoriert werden, wenn ausreichend Strom<br>zurückgewonnen werden kann.     Wenn diese Fehler ständig und häufig auftreten,<br>wenden Sie sich bitte an Ihren örtlichen Händler. |  |  |
| Off-Grid-Fehler | D02     | GridConflictFault   | Netz mit Backup-Terminal<br>verbunden                | Überprüfen Sie, ob die Off-Grid-Port-Verbindung<br>korrekt ist, und trennen Sie sowohl Off-Grid- als auch<br>Grid-Ports.                                                                                                    |  |  |
|                 | D03     | GenOverVoltFault    | GenOverVoltFault                                     | Dessee Cia dia Retrickonstrameter das Constrators on und stallon                                                                                                    |  |  |
|                 | D04     | GenUnderVoltFault   | GenUnderVoltFault                                    | Assen die Benebsparameter des Generators an und stellen Sie sicher, dass die Ausgangsspannung und die Frequenz im zulässigen Bereich liegen                                                                                                    |  |  |
|                 | D05     | GenOverFreqFault    | GenOverFreqFault                                     | Wenn dieser Fehler ständig und häufig auftritt,<br>wenden Sie sich bitte an Ihren örtlichen Händler.                                                                                                    |  |  |
|                 | D06     | GenUnderFreqFault   | GenUnderFreqFault                                    |                                                                                                    |  |  |
|                 | E01     | Pv1HwOverCurrFault  |                                                      |                                                                                                    |  |  |
|                 | E02     | Pv2HwOverCurrFault  |                                                      |                                                                                                    |  |  |
|                 | E03     | Pv3HwOverCurrFault  |                                                      |                                                                                                    |  |  |
|                 | E04     | Pv4HwOverCurrFault  |                                                      |                                                                                                    |  |  |
|                 | E05     | Pv5HwOverCurrFault  |                                                      |                                                                                                    |  |  |
|                 | E06     | Pv6HwOverCurrFault  | PV-Stromüberschreitung,<br>ausgelöst durch Hardware- | Ausschalten und dann neu starten (siehe Kapitel 8).     Wenn diese Fehler ständig und häufig auftreten,                                                                                                    |  |  |
|                 | E07     | Pv7HwOverCurrFault  | Schutzschaltung                                      | wenden Sie sich bitte an Ihren ortlichen Handler.                                                                                                    |  |  |
|                 | E08     | Pv8HwOverCurrFault  |                                                      |                                                                                                    |  |  |
|                 | E09     | Pv9HwOverCurrFault  |                                                      |                                                                                                    |  |  |
| DC-Fehler       | E10     | Pv10HwOverCurrFault |                                                      |                                                                                                    |  |  |
|                 | E11     | Pv11HwOverCurrFault |                                                      |                                                                                                    |  |  |
|                 | E12     | Pv12HwOverCurrFault |                                                      |                                                                                                    |  |  |
|                 | E13     | Pv1SwOverCurrFault  |                                                      |                                                                                                    |  |  |
|                 | E14     | Pv2SwOverCurrFault  |                                                      |                                                                                                    |  |  |
|                 | E15     | Pv3SwOverCurrFault  |                                                      |                                                                                                    |  |  |
|                 | E16     | Pv4SwOverCurrFault  | PV-Stromüberschreitung,                              | Ausschalten, einschalten und dann neu starten.     Wenn diese Fehler ständig und häufig auftreten                                                                                                    |  |  |
|                 | E17     | Pv5SwOverCurrFault  | ausgelöst durch Softwarelogik.                       | wenden Sie sich bitte an Ihren örtlichen Händler.                                                                                                    |  |  |
|                 | E18     | Pv6SwOverCurrFault  |                                                      |                                                                                                    |  |  |
|                 | E19     | Pv7SwOverCurrFault  |                                                      |                                                                                                    |  |  |
|                 | E20     | Pv8SwOverCurrFault  |                                                      |                                                                                                    |  |  |

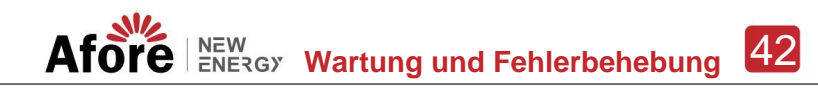

| Art des Fehlercodes |     | Auf mich                         | Beschreibung                                 | Lösung empfehlen                                                                                                    |  |  |
|---------------------|-----|----------------------------------|----------------------------------------------|----------------------------------------------------------------------------------------------------|--|--|
|                     | E21 | Pv9SwOverCurrFault               |                                              |                                                                                                    |  |  |
|                     | E22 | Pv10SwOverCurrFault              |                                              |                                                                                                    |  |  |
|                     | E23 | Pv11SwOverCurrFault              |                                              |                                                                                                    |  |  |
|                     | E24 | Pv12SwOverCurrFault              |                                              |                                                                                                    |  |  |
|                     | E33 | Boost1SelfCheck(Boost)Fehler     |                                              |                                                                                                    |  |  |
|                     | E34 | Boost2SelfCheck(boost)Fehler     |                                              |                                                                                                    |  |  |
|                     | E35 | Boost3SelfCheck(boost)Fehler     |                                              |                                                                                                    |  |  |
|                     | E36 | Boost4SelfCheck(boost)Fehler     |                                              |                                                                                                    |  |  |
|                     | E37 | Boost5SelfCheck(Boost)Fehler     |                                              |                                                                                                    |  |  |
|                     | E38 | Boost6SelfCheck(boost)Fehler     | PV-Boost-Schaltkreis anormal                 | <ul> <li>Ausschalten und dann neu starten (siehe Kapitel</li> <li>8).</li> <li>Treten diese Störungen ständig und häufig</li> </ul>                                                          |  |  |
|                     | E39 | Boost7SelfCheck(boost)Fehler     | bei Selbstkontrolle                          | auf, wenden Sie sich bitte an Ihren örtlichen<br>Händler.                                                                                                    |  |  |
|                     | E40 | Boost8SelfCheck(boost)Fehler     |                                              |                                                                                                    |  |  |
|                     | E41 | Boost9SelfCheck(boost)Fehler     |                                              |                                                                                                    |  |  |
|                     | E42 | Boost10SelfCheck(Boost)Fehler    |                                              |                                                                                                    |  |  |
| DC-Fehler           | E43 | Boost11SelfCheck(Boost)Fehler    |                                              |                                                                                                    |  |  |
|                     | E44 | Boost12SelfCheck(Boost)Fehler    |                                              |                                                                                                    |  |  |
|                     | E45 | BusHwOverVoltFault               |                                              |                                                                                                    |  |  |
|                     | E46 | BusHwOverHalfVoltFault           | Duran and a characteristic state             |                                                                                                    |  |  |
|                     | E47 | BusSwOverVoltFault               | Busspannung uber                             | <ul> <li>Ausschalten und dann neu starten (siehe Kapite<br/>8).</li> <li>Treten diese Störungen ständig und häufig<br/>auf, wenden Sie sich bitte an Ihren örtlichen<br/>Händler.</li> </ul> |  |  |
|                     | E48 | BusSwOverHalfVoltFault           |                                              |                                                                                                    |  |  |
|                     | E49 | BusSwUnderVoltFault              | Busspannung im Betrieb unterschritten        |                                                                                                    |  |  |
|                     | E50 | BusUnbalancedFault               | DC-Busspannung unsymmetrisch                 |                                                                                                    |  |  |
|                     | E51 | BusBalBridgeHwOver<br>CurFault   |                                              |                                                                                                    |  |  |
|                     | E52 | BusBalBridgeSwOver<br>CurFault   | Bus-Controller-Stromuberschreitung           | Ausschalten und dann neu starten (siehe Kapitel 8).      Treten diese Störungen ständig und häufig auf wenden Sie sich bitte an Ihren örtlichen                                              |  |  |
|                     | E53 | BusBalBridgeSelbst<br>CheckFault | Bus-Controller anormal bei der Selbstprüfung | Händler.                                                                                                    |  |  |
|                     | E54 | BDCHwOverCurrFault               |                                              |                                                                                                    |  |  |
|                     | E55 | BDCSwOverCurrFault               | BIDC-Strom vorbei                            | Ausschalten und dann neu starten (siehe Kapitel                                                                                                    |  |  |
|                     | E56 | BDCSelfCheckFault                | BiDC abnormal, da es sich selbst überprüft   | <ol> <li>Treten diese Störungen ständig und häufig<br/>auf, wenden Sie sich bitte an Ihren örtlichen</li> </ol>                                                                              |  |  |
|                     | E57 | BDCSwOverVoltFault               | BiDC-Spannung über                           | Händler.                                                                                                    |  |  |
|                     | E58 | TransHwOverCurrFault             | BiDC-Strom vorbei                            |                                                                                                    |  |  |

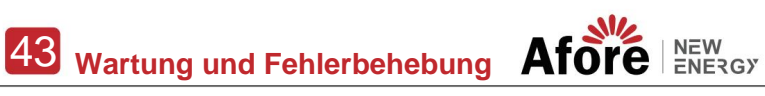

| Art des Fehlercodes |         | Auf mich                    | Beschreibung                               | Lösung empfehlen                                                                                                    |  |  |
|---------------------|---------|-----------------------------|--------------------------------------------|----------------------------------------------------------------------------------------------------|--|--|
|                     | E59     | BDCFuseFault                | BiDC-Sicherung defekt                      | Sicherung wechseln.                                                                                                    |  |  |
|                     | E60     | BDCRelayFault               | BiDC-Relais abnormal                       | Ausschalten und dann neu starten (siehe Kapitel 8).     Treten diese Störungen ständig und häufig auf,<br>wenden Sie sich bitte an Ihren örtlichen Händler.                                                                                                    |  |  |
|                     | F01     | HwOverFault                 | Überstrom/Spannung durch<br>Schutzhardware |                                                                                                    |  |  |
|                     | F02     | InvHwOverCurrFault          | AC-Überstrom durch Schutzhardware          |                                                                                                    |  |  |
|                     | F03     | InvROverCurrFault           | R-Phasenstrom überschritten                | Ausschalten und dann neu starten (siehe Kapitel 8).     Wenn diese Fehler ständig und häufig auftreten.                                                                                                    |  |  |
|                     | F04     | InvSOverCurrFault           | Mit Phasenstrom vorbei                     | wenden Sie sich bitte an Ihren örtlichen Händler.                                                                                                    |  |  |
|                     | F05     | InvTOverCurrFault           | T-Phasenstrom überschritten                |                                                                                                    |  |  |
|                     | F06     | GridUnbalanCurrFault        | Netzstrom unausgeglichen                   |                                                                                                    |  |  |
|                     | F07     | DcInjOverCurrFault          | DC-Injektionsstrom überschritten           |                                                                                                    |  |  |
| AC-Fehler           | F08     | AcOverLeakCurrFault AC      | -seitiger Leckstrom zu hoch                | <ul> <li>Überprüfen Sie, ob die AC-tsolierung und die Erdungskabel<br/>ardnungsgemäß mit der Erde verbunden sind, und reparieren Sie<br/>das Problem.</li> <li>Ausschalten und dann neu starten (siehe Kapitel 8).</li> <li>Wenn diese Fehler ständig und häufig auftreten,<br/>wenden Sie sich bitte an Ihren örtlichen Händler.</li> </ul> |  |  |
|                     | F09     | PLLFault                    | PLL abnormal                               |                                                                                                    |  |  |
|                     | F10     | GridRelayFault              | Netzrelais abnormal                        | Ausschalten und dann neu starten (siehe Kapitel 8).                                                                                                    |  |  |
|                     | F11     | UpsRelayFault               | Hoppla, Relais abnormal                    | Wenn diese Fehler ständig und häufig auftreten,<br>wenden Sie sich bitte an Ihren örtlichen Händler.                                                                                                    |  |  |
|                     | F12     | GenRelayFault               | Generatorrelais anormal                    |                                                                                                    |  |  |
|                     | F13     | Relay4Fault                 | Relais4 abnormal                           |                                                                                                    |  |  |
|                     | F14     | UpsROverCurrFault           |                                            | Wenn der Laststartimpulsstrom netzunabhängig ist,<br>reduzieren Sie die Startimpulsstromlast.                                                                                                    |  |  |
|                     | F15     | UpsSOverCurrFault           | Off-Grid-Ausgangsstrom überschritten       | Ausschalten und dann neu starten (siehe Kapitel 8).     Wenn diese Fehler ständig und häufig auftreten,                                                                                                    |  |  |
|                     | F 16    | UpsTOverCurrFault           |                                            | wenden Sie sich bitte an Ihren örtlichen Händler.                                                                                                    |  |  |
|                     | F17     | GenRoverCurrFault           |                                            |                                                                                                    |  |  |
|                     | F18     | GenSOverCurrFault           | Generatorstrom überschritten               | Uberprüfen Sie die Ausgangsspannung des<br>Generators, die Frequenz ist stabil und stellen Sie den<br>Generator ein.                                                                                                    |  |  |
|                     | F19     | GenTOverCurrFault           |                                            | Ausschalten und dann neu starten (siehe Kapitel 8).     Wenn diese Fehler ständig und häufig auftreten,                                                                                                    |  |  |
|                     | F20 Gen | ReversePowerFault-Generator | Wirkleistung eingespeist                   | wenden Sie sich bitte an Ihren örtlichen Händler.                                                                                                    |  |  |

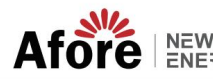

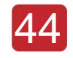

| Art des Fehlercodes |     | Auf mich              | Beschreibung                                              | Lösung empfehlen                                                                                                    |  |  |
|---------------------|-----|-----------------------|-----------------------------------------------------------|----------------------------------------------------------------------------------------------------|--|--|
|                     | F21 | UpsOverVoltFault      | Die Ausoanossoannung außerhalb des Netzes ist zu          |                                                                                                    |  |  |
|                     | F22 | UpsUnderVoltFault     | hoch oder zu niedrig                                      |                                                                                                    |  |  |
| AC-Fehler           | F23 | UpsOverFreqFault      | Die Ausgangsfrequenz außerhalb des Netzes                 | <ul> <li>Ausschalten und dann neu starten (siehe Kapitel<br/>8).</li> <li>Wenn diese Fehler ständig und häufig<br/>auftreten, wenden Sie sich bitte an Ihren örtlichen<br/>Händler.</li> </ul> |  |  |
|                     | F24 | UpsUnderFreqFault     | ist zu hoch oder zu niedrig                               |                                                                                                    |  |  |
|                     | F25 | DcInjOverVoltFault    | Netzunabhängige DC-<br>Einspelsungsspannung überschritten |                                                                                                    |  |  |
|                     | G01 | PV1CurAdChanFault     |                                                           |                                                                                                    |  |  |
|                     | G02 | PV2CurAdChanFault     |                                                           |                                                                                                    |  |  |
|                     | G03 | PV3CurAdChanFault     |                                                           |                                                                                                    |  |  |
|                     | G04 | PV4CurAdChanFault     |                                                           |                                                                                                    |  |  |
|                     | G05 | PV5CurAdChanFault     |                                                           |                                                                                                    |  |  |
|                     | G06 | PV6CurAdChanFault     |                                                           |                                                                                                    |  |  |
|                     | G07 | PV7CurAdChanFault     |                                                           |                                                                                                    |  |  |
|                     | G08 | PV8CurAdChanFault     |                                                           |                                                                                                    |  |  |
|                     | G09 | PV9CurAdChanFault     |                                                           |                                                                                                    |  |  |
|                     | G10 | PV10CurAdChanFault    |                                                           |                                                                                                    |  |  |
|                     | G11 | PV11CurAdChanFault    |                                                           |                                                                                                    |  |  |
| Systemfebler        | G12 | PV12CurAdChanFault    | Sampling-Hardware                                         | Ausschalten und dann neu starten (siehe Kapitel 8). • Wenn diese Fehler ständig und häufig                                                                                                    |  |  |
| Cyclonical          | G13 | BDCCurrAdChanFault    | abnormal                                                  | auftreten, wenden Sie sich bitte an Ihren örtlichen<br>Händler.                                                                                                    |  |  |
|                     | G14 | TransCurAdChanFault   |                                                           |                                                                                                    |  |  |
|                     | G15 | BalBrigCurAdChanFault |                                                           |                                                                                                    |  |  |
|                     | G16 | RInvCurAdChanFault    |                                                           |                                                                                                    |  |  |
|                     | G17 | SInvCurAdChanFault    |                                                           |                                                                                                    |  |  |
|                     | G18 | TInvCurAdChanFault    |                                                           |                                                                                                    |  |  |
|                     | G19 | RInvDciAdChanFault    |                                                           |                                                                                                    |  |  |
|                     | G20 | SInvDciAdChanFault    |                                                           |                                                                                                    |  |  |
|                     | G21 | TInvDciAdChanFault    |                                                           |                                                                                                    |  |  |
|                     | G22 | LeakCurAdChanFault    |                                                           |                                                                                                    |  |  |
|                     | G23 | VoltRefAdChanFault    |                                                           |                                                                                                    |  |  |
|                     | G24 | UpsRCurAdChanFault    |                                                           |                                                                                                    |  |  |

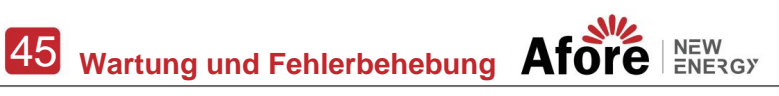

| Art des Fehlercodes |         | Auf mich             | Beschreibung                                                              | Lösung empfehlen                                                                                                    |  |  |  |
|---------------------|---------|----------------------|---------------------------------------------------------------------------|----------------------------------------------------------------------------------------------------|--|--|--|
|                     | G25     | UpsSCurAdChanFault   |                                                                           |                                                                                                    |  |  |  |
|                     | G26     | UpsTCurAdChanFault   |                                                                           |                                                                                                    |  |  |  |
|                     | G27     | GenRCurAdChanFault   |                                                                           |                                                                                                    |  |  |  |
|                     | G28     | GenSCurAdChanFault   |                                                                           |                                                                                                    |  |  |  |
|                     | G29     | GenTCurAdChanFault   |                                                                           |                                                                                                    |  |  |  |
|                     | G30     | UpsRDcvAdChanFault   |                                                                           |                                                                                                    |  |  |  |
|                     | G31     | UpsSDcvAdChanFault   |                                                                           |                                                                                                    |  |  |  |
|                     | G32     | UpsTDcvAdChanFault   |                                                                           |                                                                                                    |  |  |  |
|                     | G37     | TempAdChanFault      | Alle Temperatursensoren<br>anormal                                        |                                                                                                    |  |  |  |
|                     | G38     | VoltAdConflictFault  | Der Abtastwert der PV-,<br>Batterie- und BUS-Spannung<br>ist inkonsistent | Ausschalten und dann neu starten (siehe Kapitel 8).     Mone diese Enter ständig und häufen utfraten.                                                                                  |  |  |  |
| Systemfehler        | G39     | CPUAdConflictFault   | Der Abtastwert zwischen Master-<br>CPU und Slave<br>CPU inkonsistent      | wenden Sie sich bitte an Ihren örtlichen Händler.                                                                                                    |  |  |  |
|                     | G40 Pow | verCalcConflictFault | Leistungswert zwischen PV-,<br>Batterie- und AC-Ausgang<br>inkonsistent   |                                                                                                    |  |  |  |
|                     | G41     | EnvirOverTempFault   | Die Temperatur der                                                        |                                                                                                    |  |  |  |
|                     | G42     | EnvirLowTempFault    | Installationsumgebung ist zu hoch oder zu                                 | hiedrig                                                                                                    |  |  |  |
|                     | G43     | CoolingOverTempFault | Kühltemperatur zu hoch oder                                               | Ändern oder verbessern Sie die Temperatur der<br>Installationsumgebung und passen Sie die                                                                                              |  |  |  |
|                     | G44     | CoolingLowTempFault  | zu niedrig                                                                | Betriebstemperatur an.<br>• Ausschalten und dann neu starten (siehe Kapitel 8)                                                                                                    |  |  |  |
|                     | G45     | OverTemp3Fault       |                                                                           | Wenn diese Fehler ständig und häufig auftreten,<br>wenden Sie sich bitte an Ihren örtlichen Händler.                                                                                   |  |  |  |
|                     | G46     | LowTemp3Fault        | Temperatur3 über oder zu niedrig                                          |                                                                                                    |  |  |  |
|                     | G47     | CpuOverTempFault     | CPU-Temperatur überschritten                                              |                                                                                                    |  |  |  |
|                     | G48     | ModelConflictFault   | Versionskonflikt mit Wechselrichter                                       | <ul> <li>Ausschalten und dann neu starten (siehe Kapitel 8).</li> <li>Wenn diese Fehler ständig und häufig auftreten,<br/>wenden Sie sich bitte an Ihren örtlichen Händler.</li> </ul> |  |  |  |
|                     | 101     | InterFanWarning      |                                                                           | - Frankliëren in Vesileten die                                                                                                    |  |  |  |
| Innere Warnung      | 102     | ExterFanWarning      | Lüfter anormal                                                            | remdkorper im Ventilator entfernen.     Wenn diese Fehler ständig und häufig auftreten,<br>wenden Sie sich bitte an Ihren örtlichen Händler.                                           |  |  |  |
|                     | 103     | Fan3Warnung          |                                                                           |                                                                                                    |  |  |  |

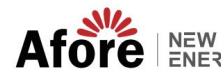

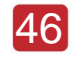

| Art des Fehlercodes |          | Auf mich                     | Beschreibung                                                                                                | Lösung empfehlen                                                                                                    |  |  |
|---------------------|----------|------------------------------|----------------------------------------------------------------------------------------------------|----------------------------------------------------------------------------------------------------|--|--|
|                     | 104      | EnvirTempAdChan<br>Warnung   |                                                                                                    | Die Warnungen spielen keine Rolle.                                                                                                    |  |  |
|                     | 105      | CoolingTempAdChan<br>Warnung | Einige Temperatursensoren<br>anormal                                                                        | Ausschalten und dann neu starten (siehe Kapitel 8).     Wenn diese Fehler ständig und häufig auftreten,<br>wenden Sie sich bitte an Ihren örtlichen Händler.                                                                                                    |  |  |
|                     | I06 Terr | p3AdChanWarning              |                                                                                                    |                                                                                                    |  |  |
|                     | 107      | ExtFlashComWarning           | Blitz abnormal                                                                                              |                                                                                                    |  |  |
| Innere Warnung      | 108      | EepromComWarning             | Eeprom abnormal                                                                                             |                                                                                                    |  |  |
|                     | 109      | SlaveComWarning              | Kommunikation zwischen<br>Slave-CPU und Master<br>CPU abnormal                                              | <ul> <li>Ausschalten und dann neu startten (siehe Kapitel 8).</li> <li>Treten diese Störungen ständig und häufig auf,<br/>wenden Sie sich bitte an Ihren örtlichen Händler.</li> </ul>                                                                                                    |  |  |
|                     | I10      | HmiComWarning                | HMI abnormal                                                                                                |                                                                                                    |  |  |
|                     | l11      | FreqCalcConflictWarning      | Frequenzwert abnormal                                                                                       |                                                                                                    |  |  |
|                     | 112      | UnsetModel                   | Das laufende Modell ist nicht initial                                                                       | Kontakt mit dem örtlichen Händler.                                                                                                    |  |  |
|                     | J01      | MeterComWarning              | Messgerät/CT abnormal                                                                                       | Überprüfen Sie, ob das Smart-Meter-Modell, der<br>Anschluss oder die Anschlüsse korrekt sind und ggf.<br>locker sind.     Bei Umregelmäßigkeiten reparieren oder austauschen.     Ausschalten und dann neu starten (siehe Kapitel 8).     Wenn diese Fehler ständig und häufig auftreten,<br>wenden Sie sich bitte an Ihren örtlichen Händler.                                   |  |  |
|                     | J02 Met  | erConnectWarning             | Falscher Messgerätetyp                                                                                      | Überprüfen Sie die Verbindung zwischen Messgerät und Stromwandler,<br>den Installationsort und die Installationsrichtung.<br>Bei Unregelmäßligkeiten Neuinstallation.<br>Ausschalten und dann neu starten (siehe Kapitel 8).<br>Treten diese Störungen ständig und häufig auf,<br>wenden Sie sich bitte an Ihren örtlichen Händler.                                              |  |  |
| Außen<br>Warnung    | J03      | Also Warnung                 | Batterie-SOH niedrig                                                                                        | Kontakt zum Batteriehersteller.                                                                                                    |  |  |
|                     | J04 Gnd  | AbnormalWarning              | Überhöhte Erdimpedanz durch<br>lockeres Kabel usw                                                           | Überprüfen Sie den Erdleitungsanschluss oder die<br>Erdverbindungsimpedanz.     Wenn es abnormal ist, passen Sie<br>es an Ausschalten und dann neu starten (siehe Kapitel 8).     Treten diese Störungen ständig und häufig auf,<br>wenden Sie sich bitte an Ihren örtlichen Händler.                                                                                            |  |  |
|                     | J05      | ParallelComWarning           | Kommunikation zwischen Master-<br>Wechselrichter und Slave-<br>Wechselrichtern im Parallelmodus<br>abnormal | Überprüfen Sie, ob die parallel angeschlossenen<br>Kommunikationskabel beschädigt sind, ob die Anschlüsse lose<br>sind und ob der Anschluss richtig angeschlossen ist oder nicht.<br>Wenn nicht, passen Sie es an.<br>Ausschalten und dann neu starten (siehe Kapitel 8).<br>Treten diese Störungen ständig und häufig auf,<br>wenden Sie sich bitte an Ihren örtlichen Händler. |  |  |

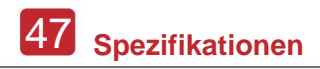

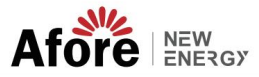

# 8. Spezifikationen

| PV-Eingang                                 | AF1K-SL-1                | AF1.5K-SL-1             | AF2K-SL-1                  | AF2.5K-SL-1              | AF3K-SL-1      | AF3.6K-SL-1 |  |  |  |
|--------------------------------------------|--------------------------|-------------------------|----------------------------|--------------------------|----------------|-------------|--|--|--|
| max. Eingangsleistung (kW)                 | 1.5                      | 2.3                     | 3,0                        | 3.8                      | 4.5            | 5.4         |  |  |  |
| Max. PV-Spannung (V)                       |                          | 550                     |                            |                          |                |             |  |  |  |
| MPPT-Bereich (V)                           |                          | 80 - 500                |                            |                          |                |             |  |  |  |
| Vollständiger MPPT-Bereich (V)             | 80 - 500                 | 90 - 500                | 120 - 500                  | 150 - 500                | 170 - 500      | 210 - 500   |  |  |  |
| Normalspannung (V)                         |                          |                         | 31                         | 60                       |                |             |  |  |  |
| Startspannung (V)                          |                          | 100                     |                            |                          |                |             |  |  |  |
| Max. Eingangsstrom (A)                     |                          | 18,5 x 1                |                            |                          |                |             |  |  |  |
| Max. Kurzschlussstrom (A)                  |                          | 26 x 1                  |                            |                          |                |             |  |  |  |
| Also des MPP-Trackers / Nr. des PV-String- |                          |                         | 1,                         | / 1                      |                |             |  |  |  |
| Batterieanschlusses                        |                          |                         |                            |                          |                |             |  |  |  |
| max. Lade-/Entladeleistung (kW)            | 1,0                      | 1.5                     | 2,0                        | 2.5                      | 3,0            | 3.6         |  |  |  |
| Max. Lade-/Entladestrom (A)                | 25                       | 40                      | 50                         | 63                       | 80             | 80          |  |  |  |
| Batterie-Normalspannung (V)                |                          |                         | 51                         | 1.2                      |                |             |  |  |  |
| Batteriespannungsbereich (V)               |                          |                         | 40 -                       | 60                       |                |             |  |  |  |
| Batterietyp AC-                            |                          |                         | Li-Ion / Bleisä            | ure usw.                 |                |             |  |  |  |
| Netz Max.                                  |                          |                         |                            |                          |                |             |  |  |  |
| Dauerstrom (A)                             | 5,0                      | 7,0                     | 10.0                       | 12.0                     | 14.0           | 17.0        |  |  |  |
| Maximale Dauerleistung (kVA)               | 1,0                      | 1.5                     | 2,0                        | 2.5                      | 3,0            | 3.6         |  |  |  |
| Nennnetzstrom (A)                          | 4,6 / 4,4                | 6,9 / 6,6               | 9,1 / 8,7                  | 11.4 / 10.9              | 13.7 / 13.1    | 16,4 / 15,7 |  |  |  |
| Nennnetzspannung (V)                       |                          |                         | 198 bis 242 bei 220 / 207  | bis 253 bei 230 50 / 60  |                |             |  |  |  |
| Nennnetzfrequenz (Hz)                      |                          |                         | 0,99                       | 99                       |                |             |  |  |  |
| Leistungsfaktor                            |                          | (Einstellbar vo         | n 0,8 übererregt bis 0,8 u | ntererregt) < 3          |                |             |  |  |  |
| Aktueller THD (%)                          |                          |                         |                            |                          |                |             |  |  |  |
| AC-Lastausgang                             | AF1K-SL-1                | AF1.5K-SL-1             | AF2K-SL-1                  | AF2.5K-SL-1              | AF3K-SL-1      | AF3.6K-SL-1 |  |  |  |
| Maximaler Dauerstrom (A)                   | 5,0                      | 7,0                     | 10.0                       | 12.0                     | 14.0           | 17.0        |  |  |  |
| Maximale Dauerleistung (kVA)               | 1,0                      | 1.5                     | 2,0                        | 2.5                      | 3,0            | 3.6         |  |  |  |
| Maximaler Spitzenstrom (A) (10 Min.)       | 6,9 / 6,6                | 10,5 / 10,0             | 13.7 / 13.1                | 17.3 / 16.6              | 20.5 / 19.6    | 24,6 / 23,5 |  |  |  |
| Maximale Spitzenleistung (kVA) (10 Min.)   | 1.5                      | 2.3                     | 3,0                        | 3.8                      | 4.5            | 5.4         |  |  |  |
| Nenn-Wechselstrom (A)                      | 4,6 / 4,4                | 6,9 / 6,6               | 9,1 / 8,7 11,4 / 10,       | 9 220 / 230 50 / 60      | 13.7 / 13.1    | 16,4 / 15,7 |  |  |  |
| Nennwechselspannung LN (V)                 |                          |                         | Nahtlos                    | 3                        |                |             |  |  |  |
| Nenn-AC-Frequenz (Hz)                      |                          |                         |                            |                          |                |             |  |  |  |
| Schaltzeit (s)                             |                          |                         |                            |                          |                |             |  |  |  |
| Spannungs-I HD (%)                         |                          |                         | <                          | 3                        |                |             |  |  |  |
| CEC Efficient (%)                          |                          |                         | 97                         | 7.0                      |                |             |  |  |  |
| May Effizienz (%)                          |                          |                         | 97                         | 76                       |                |             |  |  |  |
| PV zu Bat Effizienz (%)                    |                          |                         | 94                         | 1                        |                |             |  |  |  |
| Schläger zwischen AC-Wirkungsgrad (%)      |                          |                         | 96                         | 3.8                      |                |             |  |  |  |
| Schutz                                     | AF1K-SL-1                | AF1.5K-SL-1             | AF2K-SL-1                  | AF2.5K-SL-1              | AF3K-SL-1      | AF3.6K-SL-1 |  |  |  |
| PV-Verpolungsschutz                        |                          |                         | Ji                         | a                        |                |             |  |  |  |
| Überstrom-/Spannungsschutz                 |                          |                         | il                         | a                        |                |             |  |  |  |
| Schutz vor Inselbildung                    |                          |                         | ji                         | a                        |                |             |  |  |  |
| AC-Kurzschlussschutz                       |                          |                         | Ji                         | а                        |                |             |  |  |  |
| Fehlerstromerkennung                       |                          |                         | ڼل                         | a                        |                |             |  |  |  |
| Erdschlussüberwachung                      |                          |                         | ڼل                         | a                        |                |             |  |  |  |
| Erkennung von Isolationswiderständen       |                          |                         | Ja                         | a                        |                |             |  |  |  |
| PV-Lichtbogenerkennung                     |                          |                         | il                         | a                        |                |             |  |  |  |
| Gehäuseschutzstufe                         |                          |                         | IP65 / NE                  | MA4X                     |                |             |  |  |  |
| Allgemeine Daten                           | AF1K-SL-1                | AF1.5K-SL-1             | AF2K-SL-1                  | AF2.5K-SL-1              | AF3K-SL-1      | AF3.6K-SL-1 |  |  |  |
| Abmessungen (B x H x T, mm)                |                          |                         | 370x513                    | (192                     |                |             |  |  |  |
| Gewicht (kg)                               |                          |                         | 1                          | 17                       |                |             |  |  |  |
| Topologien                                 |                          |                         | Transform                  | atorlos                  |                |             |  |  |  |
| Kühlung                                    |                          |                         | Intelliger                 | nter Lüfter              |                |             |  |  |  |
| Relative Luftfeuchtigkeit                  |                          |                         | 0 - 10                     | 00 %                     |                |             |  |  |  |
| peurepstemperaturpereich ("C)              |                          |                         | - 25 b                     | 15 bU                    |                |             |  |  |  |
| Destinguishanting (4D)                     |                          |                         | < 40                       | 25                       |                |             |  |  |  |
| Gerauschemission (ab)                      |                          |                         | <                          | 20                       |                |             |  |  |  |
| Montogo                                    |                          |                         | <                          |                          |                |             |  |  |  |
| Kommunikation mit RSD                      |                          |                         | v/andha                    | alterung                 |                |             |  |  |  |
| Anzeige, und Kommunikationsschnittete "    |                          |                         | SUNS                       | Drec                     |                |             |  |  |  |
| Zertifizieningen und Zulgesungen           |                          |                         | LCD, LED, RS485, CAN,      | WLAN, GPRS, 4G           | 4 15000405 5   |             |  |  |  |
| EMV                                        | NKS097, G9               | 3/G99, EN50549-1, C10/C | 11, AS 4///.2, VDE-AR-N    | 14105, VDE0126, IEC62109 | -1, IEC62109-2 |             |  |  |  |
|                                            | EN61000-6-2, EN61000-6-3 |                         |                            |                          |                |             |  |  |  |

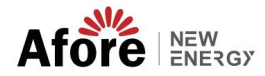

| PV-Eingang                                 | AF3K-SL                  | AF3.6K-SL            | AF4K-SL                  | AF4.6K-SL               | AF5K-SL             | AF5.5K-SL   | AF6K-SL     |  |
|--------------------------------------------|--------------------------|----------------------|--------------------------|-------------------------|---------------------|-------------|-------------|--|
| max. Eingangsleistung (kW)                 | 4.5                      | 5.4                  | 6,0                      | 6.9                     | 7.5                 | 8.3         | 9.0         |  |
| Max. PV-Spannung (V)                       |                          |                      |                          | 550                     |                     |             |             |  |
| MPPT-Bereich (V)                           |                          |                      |                          | 80 - 500                |                     |             |             |  |
| Vollständiger MPPT-Bereich (V)             | 90 - 500                 | 110 - 500            | 120 - 500                | 130 - 500               | 150 - 500           | 160 - 500   | 170 - 500   |  |
| Normalspannung (V)                         |                          |                      |                          | 360                     |                     |             |             |  |
| Startspannung (V)                          |                          | 100                  |                          |                         |                     |             |             |  |
| Max. Eingangsstrom (A)                     |                          | 18,5 x 2             |                          |                         |                     |             |             |  |
| Max. Kurzschlussstrom (A)                  |                          |                      |                          | 26 x 2                  |                     |             |             |  |
| Also des MPP-Trackers / Nr. des PV-Strings |                          | 2/2                  |                          |                         |                     |             |             |  |
| Pattoriespookluos                          |                          |                      |                          |                         |                     |             |             |  |
| Max. Lade-/Entladeleistung (kW)            | 3,0                      | 3.6                  | 4,0                      | 4.6                     | 4.8                 | 4.8         | 4.8         |  |
| Max Lade-/Entladestrom (A)                 |                          |                      |                          | 80                      |                     |             |             |  |
| Ratterie-Normalspappung (V)                |                          |                      |                          | 51.2                    |                     |             |             |  |
| Batteriesnannungsbereich (/)               |                          |                      |                          | 40 - 60                 |                     |             |             |  |
| Akku Tura                                  |                          |                      |                          | 40 00                   |                     |             |             |  |
| And typ                                    |                          |                      | LI-I                     | on / Bielsaure usw.     |                     |             |             |  |
| Maximalar Dayarstrom (A)                   | 14.0                     | 17.0                 | 19.0                     | 22.0                    | 23.0                | 26.0        | 28.0        |  |
| Maximale Dauglaisture (I)(A)               | 3.0                      | 26                   | 4.0                      | 4.6                     | 5.0                 | 5.5         | 6.0         |  |
| Maximale Daueneistung (KVA)                | 3,0                      | 3.0                  | 4,0                      | 4.0                     | 5,0                 | 5.5         | 6,0         |  |
| NennnetZstrom (A)                          | 13.7 / 13.1              | 16,4 / 15,7          | 18.2 / 17.4              | 21,0 / 20,0             | 22.8 / 21.8         | 25,0 / 24,0 | 27.3 / 26.1 |  |
| Nennnetzspannung (V)                       |                          |                      | 198 bis 242 be           | i 220 / 207 bis 253 be  | i 230               |             |             |  |
| Nennnetzfrequenz (Hz)                      |                          |                      |                          | 50/60                   |                     |             |             |  |
| Leistungstaktor                            |                          | 0,999                | (Einstellbar von 0,8 übe | ererregt bis 0,8 untere | rregt)              |             |             |  |
| Aktueller THD (%)                          |                          |                      | 1                        | < 3                     |                     |             | 1           |  |
| AC-Lastausgang                             | AF3K-SL                  | AF3.6K-SL            | AF4K-SL                  | AF4.6K-SL               | AF5K-SL             | AF5.5K-SL   | AF6K-SL     |  |
| Maximaler Dauerstrom (A)                   | 14.0                     | 17.0                 | 19.0                     | 22.0                    | 23.0                | 26.0        | 28.0        |  |
| Maximale Dauerleistung (kVA)               | 3,0                      | 3.6                  | 4,0                      | 4.6                     | 5,0                 | 5.5         | 6,0         |  |
| Maximaler Spitzenstrom (A) (10 Min.)       | 20.5 / 19.6              | 24,6 / 23,5          | 27.3 / 26.1              | 31,4 / 30               | 34,1 / 32,7         | 37,8 / 36,1 | 41,0 / 39,2 |  |
| Maximale Spitzenleistung (kVA) (10 Min.)   | 4.5                      | 5.4                  | 6,0                      | 6.9                     | 7.5                 | 8.3         | 9.0         |  |
| Nenn-Wechselstrom (A)                      | 13.7 / 13.1              | 16,4 / 15,7          | 18.2 / 17.4              | 21,0 / 20,0             | 22.8 / 21.8         | 25,0 / 24,0 | 27.3 / 26.1 |  |
| Nennwechselspannung LN (V)                 |                          |                      |                          | 220 / 230               |                     |             |             |  |
| Nenn-AC-Frequenz (Hz)                      |                          |                      |                          | 50/60                   |                     |             |             |  |
| Schaltzeit (s)                             |                          |                      |                          | Nahtlos                 |                     |             |             |  |
| Spannungs-THD (%)                          |                          |                      |                          | < 3                     |                     |             |             |  |
| Effizienz                                  |                          |                      |                          |                         |                     |             |             |  |
| CEC-Effizienz (%)                          |                          |                      |                          | 97,0                    |                     |             |             |  |
| Max. Effizienz (%)                         |                          |                      |                          | 97,6                    |                     |             |             |  |
| PV zu Bat. Effizienz (%)                   |                          |                      |                          | 98,1                    |                     |             |             |  |
| Schläger. zwischen AC-Wirkungsgrad (%)     |                          |                      |                          | 96,8                    |                     |             |             |  |
| Schutz PV-                                 | AF3K-SL                  | AF3.6K-SL            | AF4K-SL                  | AF4.6K-SL               | AF5K-SL             | AF6K-SL     | AF6K-SL     |  |
| Verpolungsschutz Überstrom-/               |                          |                      |                          | Ja                      |                     |             |             |  |
| Spannungsschutz                            |                          |                      |                          | Ja                      |                     |             |             |  |
| Schutz vor Inselbildung                    |                          |                      |                          | Ja                      |                     |             |             |  |
| AC-Kurzschlussschutz                       |                          |                      |                          | Ja                      |                     |             |             |  |
| Fehlerstromerkennung                       |                          |                      |                          | Ja                      |                     |             |             |  |
| Erdschlussüberwachung                      |                          |                      |                          | Ja                      |                     |             |             |  |
| Erkennung von Isolationswiderständen       |                          |                      |                          | Ja                      |                     |             |             |  |
| PV-Lichtbogenerkennung                     |                          |                      |                          | Ja                      |                     |             |             |  |
| Gehäuseschutzstufe                         |                          |                      |                          | IP65 / NEMA4X           |                     |             |             |  |
| Allgemeine Daten                           | AF3K-SL                  | AF3.6K-SL            | AF4K-SL                  | AF4.6K-SL               | AF5K-SL             | AF6K-SL     | AF6K-SL     |  |
| Abmessungen (B x H x T, mm)                |                          |                      |                          | 370x513x192             |                     |             |             |  |
| Gewicht (kg)                               |                          |                      |                          | 17                      |                     |             |             |  |
| Topologien                                 |                          |                      |                          | Transformatorlos        |                     |             |             |  |
| Kühlung                                    |                          |                      |                          | Intelligenter Lüfter    |                     |             |             |  |
| Relative Luftfeuchtigkeit                  |                          |                      |                          | 0 - 100 %               |                     |             |             |  |
| Betriebstemperaturbereich (*C)             |                          |                      |                          | - 25 bis 60             |                     |             |             |  |
| Betriebshöhe (m)                           |                          |                      |                          | < 4000                  |                     |             |             |  |
| Geräuschemission (dB)                      |                          |                      |                          | < 25                    |                     |             |             |  |
| Standby-Verbrauch (W)                      |                          |                      |                          | < 10                    |                     |             |             |  |
| Montage                                    |                          |                      |                          | Wandhalterung           |                     |             |             |  |
| Kommunikation mit RSD                      |                          |                      |                          | SUNSPEC                 |                     |             |             |  |
| Anzeige- und Kommunikationsschnittstellen  |                          |                      | LCD, LED, RS             | 485, CAN, Wi-Fi, GPF    | RS, 4G NRS097,      |             |             |  |
| Zertifizierungen und Zulassungen           | G98/G99                  | , EN50549-1, C10/C11 | , AS 4777.2, VDE-AR-1    | N4105, VDE0126, IEC     | 62109-1, IEC62109-2 |             |             |  |
| EMV                                        | EN61000-6-2, EN61000-6-3 |                      |                          |                         |                     |             |             |  |